#### MISE EN PLACE DE SWITCH ADMINISTRABLE - VLAN M.PASCAL

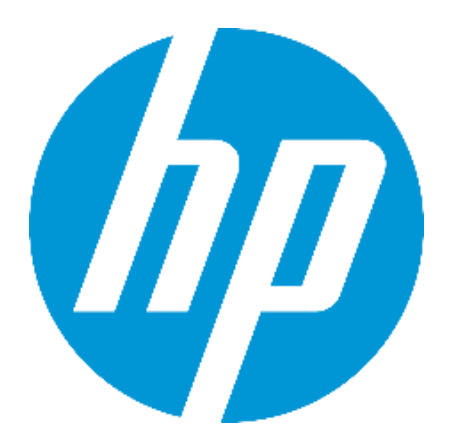

# .....

Objectifs :

• L'objectif est d'utiliser les documents en vue de configurer les VLAN

Matériel mis à disposition :

- 2 switch administrables (HP & CISCO)
- Routeurs DLINK
- PC
- Documents

# Configuration du Routeur :

| ← C ▲ Non sécu                              | risé   192.168.18.1/cgi-bin/welcome.cgi A <sup>®</sup> ඈ රු රු                                                                                                    | ≡ @ @                                                                                                    |
|---------------------------------------------|----------------------------------------------------------------------------------------------------|----------------------------------------------------------------------------------------------------|
|                                             | <image/> <image/> <image/> <text><text><text><text></text></text></text></text>                                                                                                    |                                                                                                    |
| LINKSYS<br>A Division of Cisco Systems, Inc | •                                                                                                    | Firmware Version: v1.1.7                                                                                                    |
| Setup                                       | System<br>Summary         Setup         DHCP         System<br>Management         Port<br>Management         QoS         Firewall         IPSec VPN         SSL VPN         SNMP         Log           Network         Password         Time         DMZ Host         Forwarding         UPnP         One-to-One NAT         More.                                                                                                    | ter RVL200<br>Wizard Support Logout<br>>>                                                                                                    |
| Network                                     | Host Name: RVL200 (Required by some ISPs) Domain Name: linksys.com (Required by some ISPs)                                                                                                    | The Setup screen contains<br>all of the router's basic setup<br>functions. The device can be<br>used in most network<br>settings without changing<br>any of the default values.<br>Some users may need to                                                                                                    |
| LAN Setting                                 | (MAC Address: 00-22-6B-3B-6F-7A.)<br>Device IP Address Subaet Mask<br>172 . 16 . 0 . 1 255.255.255.0 ▼<br>Multiple Subnet Setting<br>Multiple Subnet Add / Edit<br>Subnet1 192.168.61.1/255.255.255.255                                                                                                    | enter additional information<br>in order to connect to the<br>internet through an ISP<br>(Internet Service Provider)<br>or broadbard (DSL, cable<br>modern), carrier.<br>Host Name & Domain<br>Name:<br>Enter a host and domain<br>name for the Router. Some<br>ISPs (Internet Service<br>Providers) may require                          |
| WAN Connection Type                         | WAN         Static IP          Specify WAN IP Address:       192       . 168       . 3       . 12         Subnet Marki:       255       . 255       . 255       . 0         Default Gateway Address:       192       . 168       . 3       . 1         DNS Server (Required) 1:       8       . 8       . 6       . 2:       . 8       . 6         2:       8       . 8       . 4       . 4       . 4         MTU:       @ Auto       Manual       1500       bytes | these names as<br>identification, and these<br>settings can be obtained<br>from your ISP. In most<br>cases, leaving these fields<br>blank will work.<br>LAN Setting<br>This is the Router's LAN IP<br>Address and Subnet Mask.<br>The default value is<br>192.188.1.1 for IP address<br>and 255.255.255.0 for the<br>Subnet Mask.<br>More |

Configuration utilisé via les documents et les procédures.

Save Settings Cancel Changes

ահուսդրու

#### Configuration du Switch Cisco :

Connexion via Putty :

On utilise le port série du Cisco en respectant le bon baud

On supprimer la configuration

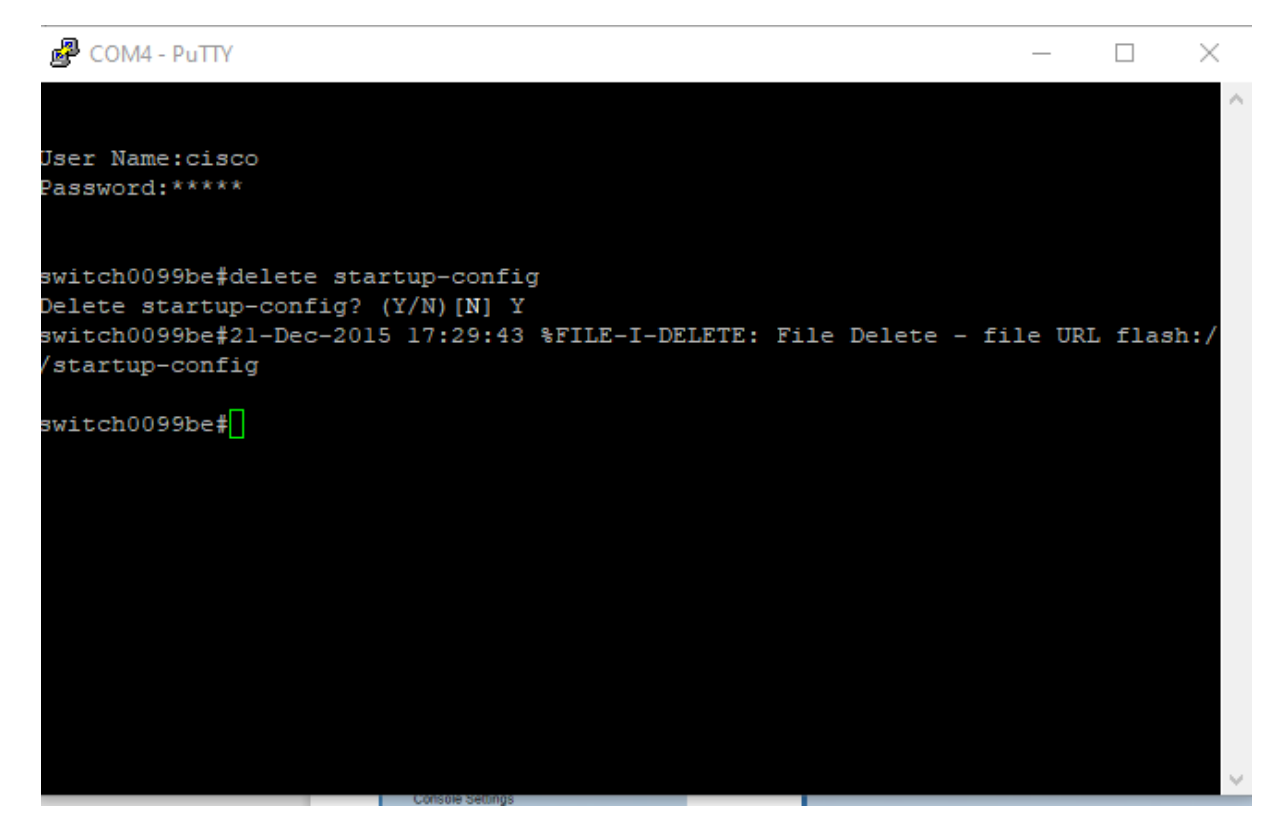

Puis on attribue au switch son adresse IP (10.0.0.3) :

switch#conf t

switch(config)#interface vlan1

switch(config-if)#ip address "adresse-ip" "masque"

switch(config-if)#exit "a faire deux fois"

Taper la commande suivante pour vérifier la configuration switch#show run

METTRE SON PC EN STATIQUE (ex :10.0.0.7/8)

| Switch |                                |  |
|--------|--------------------------------|--|
|        | Usemame:                       |  |
|        | Language: English V            |  |
|        | Log In Secure Browsing (HTTPS) |  |
|        |                                |  |
|        |                                |  |
|        |                                |  |
|        |                                |  |
|        |                                |  |
|        |                                |  |
|        |                                |  |
|        |                                |  |
|        |                                |  |
|        |                                |  |
|        |                                |  |
|        |                                |  |
|        |                                |  |
|        |                                |  |
|        |                                |  |
|        |                                |  |

### On accède alors à l'interface WEB du switch

| ululu 85500 24 2                          | A Port 10/100 Stackable Managed Switch                 | Save cisco Language: English 🗸 Logout About Help |
|-------------------------------------------|--------------------------------------------------------|--------------------------------------------------|
| CISCO SF300-24 2                          | 24-Port To/ Too Stackable Managed Switch               |                                                  |
| Getting Started                           | Getting Started                                        |                                                  |
| <ul> <li>Status and Statistics</li> </ul> |                                                        |                                                  |
| Auministration     Bort Management        | This name provides easy steps to configure your device |                                                  |
| <ul> <li>Smartport</li> </ul>             | The page promate daty stope to comigate year atmos     |                                                  |
| <ul> <li>VLAN Management</li> </ul>       | 💊 Initial Setup 🛛 🔶 🤅                                  | Quick Access                                     |
| Spanning Tree                             | Change System Mode and Stack Management                | Change Device Password                           |
| MAC Address Tables                        | Change Management Applications and Services            | Upgrade Device Software                          |
| <ul> <li>Multicast</li> </ul>             | Change Device IP Address                               | Backun Device Configuration                      |
| <ul> <li>IP Configuration</li> </ul>      | Create VI AN                                           | Create MAC-Based ACI                             |
| <ul> <li>Security</li> </ul>              | Configure Post Softings                                |                                                  |
| <ul> <li>Access Control</li> </ul>        | Conligure Fort Settings                                | Jiede IP-based AGL                               |
| <ul> <li>Quality of Service</li> </ul>    | Davico Statuc                                          | Configure QoS                                    |
| ▶ SNMP                                    |                                                        | Configure Port Mirroring                         |
|                                           | System Summary                                         |                                                  |
|                                           | Port Statistics                                        |                                                  |
|                                           | RMON Statistics                                        |                                                  |
|                                           | View Log                                               |                                                  |
|                                           |                                                        |                                                  |
|                                           | Other resources: Support   Forums                      |                                                  |
|                                           | <ul> <li>Do not show this page on startup</li> </ul>   |                                                  |
|                                           |                                                        |                                                  |
|                                           |                                                        |                                                  |
|                                           |                                                        |                                                  |
|                                           |                                                        |                                                  |
|                                           |                                                        |                                                  |
|                                           |                                                        |                                                  |
|                                           |                                                        |                                                  |
|                                           |                                                        |                                                  |
|                                           |                                                        |                                                  |
|                                           |                                                        |                                                  |
|                                           |                                                        |                                                  |
|                                           |                                                        |                                                  |
|                                           |                                                        |                                                  |
|                                           |                                                        |                                                  |
|                                           |                                                        |                                                  |
| © 2010-2014 Cisco Systems, Inc. Al        | II Rights Reserved.                                    |                                                  |

# On paramètre notre interface :

| · · · · · · · · · · · · · · · · · · ·             |              |           |            |                       |                                                            |                |              |                    |                        |       |           |         |           |            |        |        |      |
|---------------------------------------------------|--------------|-----------|------------|-----------------------|------------------------------------------------------------|----------------|--------------|--------------------|------------------------|-------|-----------|---------|-----------|------------|--------|--------|------|
| ← C ▲ Non sécuri                                  | isé   10.0   | 0.0.3/cs4 | 4adeb528,  | /home.htm             |                                                            |                |              |                    |                        |       |           | A       | to        | £`≡        | Ē      |        |      |
|                                                   |              |           |            |                       |                                                            |                |              |                    |                        |       |           |         |           |            |        | -      |      |
| ahaha                                             |              |           |            |                       |                                                            |                |              |                    |                        | cisco | Language: | English |           | ~          | Logout | About  | Help |
| cisco SF500-24 24                                 | 4-Port       | 10/1      | 00 Sta     | ackable N             | Managed S                                                  | Switch         |              |                    |                        |       |           |         |           |            |        |        |      |
|                                                   |              |           |            |                       |                                                            |                |              |                    |                        |       |           |         |           |            |        |        |      |
| Getting Started                                   | Interfa      | ice Se    | ttings     |                       |                                                            |                |              |                    |                        |       |           |         |           |            |        |        |      |
| Status and Statistics                             |              |           |            |                       |                                                            |                |              |                    |                        |       |           |         |           |            |        |        |      |
| Administration     Det Management                 | Interfac     | ce Settin | gs lable   |                       |                                                            |                |              |                    |                        |       |           |         | Showing 1 | 1-26 of 26 |        | per pa | ge   |
| Smartport                                         | Filter: /    | Interface | Type equal | s to Port of U        | nit 1/2 🗸 🛛 Go                                             |                |              |                    |                        |       |           |         |           |            |        |        |      |
| <ul> <li>VI AN Management</li> </ul>              | Er           | ntry No.  | Interface  | Interface             | Administrative                                             | Frame          | Ingress      | Primary VLAN       | Secondary VLANs        |       |           |         |           |            |        |        |      |
| Default VI AN Settings                            |              |           |            | VLAN Mode             | PVID                                                       | Туре           | Filtering    |                    |                        |       |           |         |           |            |        |        |      |
| VLAN Settings                                     | 0            | 1         | FE1        | Trunk                 | 1                                                          | Admit All      | Enabled      |                    |                        |       |           |         |           |            |        |        |      |
| Interface Settings                                | 0            | 2         | FE2        | Trunk                 | 1                                                          | Admit All      | Enabled      |                    |                        |       |           |         |           |            |        |        |      |
| Port to VLAN                                      | 0            |           | FE3        | General               | 40                                                         | Admit All      | Enabled      |                    |                        |       |           |         |           |            |        |        |      |
| Port VLAN Membership                              | 0            | 4         | FE4        | General               | 40                                                         | Admit All      | Enabled      |                    |                        |       |           |         |           |            |        |        |      |
| Private VLAN Settings                             | 0            | 5         | FE5        | General               | 40                                                         | Admit All      | Enabled      |                    |                        |       |           |         |           |            |        |        |      |
| VLAN Groups                                       | 0            | 6         | FE6        | General               | 40                                                         | Admit All      | Enabled      |                    |                        |       |           |         |           |            |        |        |      |
| Voice VLAN                                        | 0            | 7         | FE7        | General               | 31                                                         | Admit All      | Enabled      |                    |                        |       |           |         |           |            |        |        |      |
| Access Port Multicast TV VLAI                     | 0            | 8         | FE8        | General               | 31                                                         | Admit All      | Enabled      |                    |                        |       |           |         |           |            |        |        |      |
| <ul> <li>Customer Port Multicast TV VL</li> </ul> | 0            | 9         | FE9        | General               | 31                                                         | Admit All      | Enabled      |                    |                        |       |           |         |           |            |        |        |      |
| <ul> <li>Spanning Tree</li> </ul>                 | 0            | 10        | FE10       | General               | 31                                                         | Admit All      | Enabled      |                    |                        |       |           |         |           |            |        |        |      |
| MAC Address Tables                                | 0            | 11        | FE11       | General               | 31                                                         | Admit All      | Enabled      |                    |                        |       |           |         |           |            |        |        |      |
| <ul> <li>Multicast</li> </ul>                     | ŏ            | 12        | FE12       | General               | 31                                                         | Admit All      | Enabled      |                    |                        |       |           |         |           |            |        |        |      |
| IP Configuration                                  | 0            | 13        | FE13       | General               | 32                                                         | Admit All      | Enabled      |                    |                        |       |           |         |           |            |        |        |      |
| ▶ Security                                        | ŏ            | 14        | FE14       | General               | 32                                                         | Admit All      | Enabled      |                    |                        |       |           |         |           |            |        |        |      |
| Access Control                                    | ŏ            | 15        | FE15       | General               | 32                                                         | Admit All      | Enabled      |                    |                        |       |           |         |           |            |        |        |      |
| Quality of Service                                | ŏ            | 16        | FE16       | Trunk                 | 32                                                         | Admit All      | Enabled      |                    |                        |       |           |         |           |            |        |        |      |
| ► SNMP                                            | ŏ            | 17        | FE17       | General               | 32                                                         | Admit All      | Enabled      |                    |                        |       |           |         |           |            |        |        |      |
|                                                   | 0            | 18        | FE18       | General               | 32                                                         | Admit All      | Enabled      |                    |                        |       |           |         |           |            |        |        |      |
|                                                   | Ŏ            | 19        | FE19       | General               | 33                                                         | Admit All      | Enabled      |                    |                        |       |           |         |           |            |        |        |      |
|                                                   |              | 20        | FE20       | General               | 33                                                         |                | Enabled      |                    |                        |       |           |         |           |            |        |        |      |
|                                                   |              | 21        | FE21       | General               | 33                                                         | Admit All      | Enabled      |                    |                        |       |           |         |           |            |        |        |      |
|                                                   |              | 22        | FE22       | General               | 33                                                         | Admit All      | Enabled      |                    |                        |       |           |         |           |            |        |        |      |
|                                                   |              | 23        | FE23       | General               | 33                                                         | Admit All      | Enabled      |                    |                        |       |           |         |           |            |        |        |      |
|                                                   | Ŏ            | 24        | FE24       | General               | 33                                                         | Admit All      | Enabled      |                    |                        |       |           |         |           |            |        |        |      |
|                                                   | ŏ            | 25        | GE1        | Trunk                 | 1                                                          | Admit All      | Enabled      |                    |                        |       |           |         |           |            |        |        |      |
|                                                   | ŏ            | 26        | GE2        | Trunk                 | 1                                                          | Admit All      | Enabled      |                    |                        |       |           |         |           |            |        |        |      |
|                                                   |              | Conv Sott | inge       | Edit                  |                                                            |                |              |                    |                        |       |           |         |           |            |        |        |      |
|                                                   |              | Jopy Den  | ingo       |                       |                                                            |                |              |                    |                        |       |           |         |           |            |        |        |      |
|                                                   |              |           |            |                       |                                                            |                |              |                    |                        |       |           |         |           |            |        |        |      |
|                                                   |              |           |            |                       |                                                            |                |              |                    |                        |       |           |         |           |            |        |        |      |
|                                                   |              |           |            |                       |                                                            |                |              |                    |                        |       |           |         |           |            |        |        |      |
| © 2010-2014 Cisco Systems Inc. All                | Rights Res   | served    | -          |                       |                                                            |                |              |                    |                        |       |           |         |           |            |        |        |      |
|                                                   | i rugnio ruo | 501104.   | Edit Inte  | rface Setting - Pro   | ofil 1 – Microsoft Edg                                     | ge             |              |                    |                        |       |           |         | —         |            | ×      |        |      |
|                                                   |              |           | A Non      | sécurisé 10           | 0.0.0.3/cs4adeb52                                          | 8/Vmembe       | r/bridg_vla  | _interfaceSetting  | gs_e_jq.htm            |       |           |         |           |            | A      |        |      |
|                                                   |              |           |            |                       |                                                            |                |              |                    |                        |       |           |         |           |            |        |        |      |
|                                                   |              |           | Interfa    | ce:                   | Unit/Slot 1/2                                              | Port F         | E3 🗸 🔿       | LAG 1 🗸            |                        |       |           |         |           |            |        |        |      |
|                                                   |              |           | Interfa    | ce VLAN Mode:         | General<br>Access                                          |                |              |                    |                        |       |           |         |           |            |        |        |      |
|                                                   |              |           |            |                       | Trunk                                                      | e en itek mill |              | mede uden it bee e |                        | eter) |           |         |           |            |        |        |      |
|                                                   |              |           |            |                       | <ul> <li>O Customer (Th</li> <li>O Private VLAN</li> </ul> | - Host         | be in Q-In-Q | mode when it has o | ne or more customer po | rts)  |           |         |           |            |        |        |      |
|                                                   |              |           |            |                       | O Private VLAN                                             | - Promiscuo    | IS           |                    |                        |       |           |         |           |            |        |        |      |
|                                                   |              |           | 🌣 Admini   | istrative PVID:       | 40                                                         | (              | Range: 1 - 4 | 094, Default: 1)   |                        |       |           |         |           |            |        |        |      |
|                                                   |              |           | Frame      | Туре:                 | Admit All                                                  | <b>.</b> .     |              |                    |                        |       |           |         |           |            |        |        |      |
|                                                   |              |           |            |                       | <ul> <li>Admit lagged</li> <li>Admit Untagg</li> </ul>     | ed Only        |              |                    |                        |       |           |         |           |            |        |        |      |
|                                                   |              |           | Ingress    | s Filtering:          | Enable                                                     |                |              |                    |                        |       |           |         |           |            |        |        |      |
|                                                   |              |           | Primar     | VLAN:                 | $\sim$                                                     |                |              |                    |                        |       |           |         |           |            |        |        |      |
|                                                   |              |           | Secon      | -<br>dary VLAN - Host | F V                                                        |                |              |                    |                        |       |           |         |           |            |        |        |      |
|                                                   |              |           | 00000      |                       |                                                            |                |              |                    |                        |       |           |         |           |            |        |        |      |
|                                                   |              |           | Availat    | ble Secondary VL      | ANs: Selecte                                               | d Secondary    | VLANs:       |                    |                        |       |           |         |           |            |        |        |      |
|                                                   |              |           |            | *                     |                                                            | -              |              |                    |                        |       |           |         |           |            |        |        |      |
|                                                   |              |           |            |                       | >                                                          |                |              |                    |                        |       |           |         |           |            |        |        |      |
|                                                   |              |           |            |                       |                                                            |                |              |                    |                        |       |           |         |           |            |        |        |      |
|                                                   |              |           |            |                       | <                                                          |                |              |                    |                        |       |           |         |           |            |        |        |      |
|                                                   |              |           |            |                       | Community                                                  | Ŧ              |              |                    |                        |       |           |         |           |            |        |        |      |
|                                                   |              |           | Legèn      | u. i - isolated C -   | Community                                                  |                |              |                    |                        |       |           |         |           |            |        |        |      |
|                                                   |              |           | Apply      | Close                 |                                                            |                |              |                    |                        |       |           |         |           |            |        |        |      |
|                                                   |              |           |            |                       |                                                            |                |              |                    |                        |       |           |         |           |            |        |        |      |
|                                                   |              |           |            |                       |                                                            |                |              |                    |                        |       |           |         |           |            |        |        |      |

| ← C ▲ Non sécuri                                            | sé   <b>10.0.3</b> /cs4 | ladeb528/hon    | ne.htm         |        |     |        |       |           | Aø.     | to         | €≦       | Ē      |        |      |
|-------------------------------------------------------------|-------------------------|-----------------|----------------|--------|-----|--------|-------|-----------|---------|------------|----------|--------|--------|------|
|                                                             |                         |                 |                |        |     |        | cisco | Language: | English |            | ~        | Logout | About  | Help |
| cisco SF500-24 2                                            | 4-Port 10/1             | 00 Stack        | able Ma        | nag    | led | Switch |       |           |         |            |          |        |        |      |
| Getting Started                                             | Port to VLA             | N               |                |        |     |        |       |           |         |            |          |        |        |      |
| <ul> <li>Status and Statistics</li> </ul>                   |                         |                 |                |        |     |        |       |           |         |            |          |        |        | - 1  |
| Administration                                              | VLAN Members            | hip Table       |                |        |     |        | <br>  |           |         | Showing 1- | 26 of 26 | All 🗸  | per pa | ge   |
| Port Management     Smortport                               | Filter: VLAN I          | equals to 40    | ~              |        |     |        |       |           |         |            |          |        |        |      |
| <ul> <li>VI AN Management</li> </ul>                        | ANDInte                 | erface Type equ | als to Port of | Unit 1 | 2 🗸 | Go     |       |           |         |            |          |        |        |      |
| Default VLAN Settings                                       | Interface Name          | VI AN Mode      | Membershin 1   | Ivne   | PVI |        |       |           |         |            |          |        |        | -    |
| VLAN Settings                                               | FE1                     | Trunk           | Excluded       | ~      |     |        |       |           |         |            |          |        |        |      |
| Interface Settings                                          | FE2                     | Trunk           | Excluded       |        |     |        |       |           |         |            |          |        |        | - 1  |
| Port to VLAN                                                | FE3                     | General         | Untagged       | ~      |     |        |       |           |         |            |          |        |        | - 1  |
| Port VLAN Membership<br>Private VLAN Settings               | FE4                     | General         | Untagged       | ~      |     |        |       |           |         |            |          |        |        |      |
| GVRP Settings                                               | FE5                     | General         | Untagged       | ~      |     |        |       |           |         |            |          |        |        | - 1  |
| VLAN Groups                                                 | FE6                     | General         | Untagged       | ~      |     |        |       |           |         |            |          |        |        | - 11 |
| Voice VLAN                                                  | FE7                     | General         | Tagged         | ~      |     |        |       |           |         |            |          |        |        | - 1  |
| Access Port Multicast TV VLAI Customer Port Multicast TV VI | FE8                     | General         | Tagged         | ~      | Ō   |        |       |           |         |            |          |        |        |      |
| Spanning Tree                                               | FE9                     | General         | Tagged         | ~      |     |        |       |           |         |            |          |        |        | - 1  |
| MAC Address Tables                                          | FE10                    | General         | Tagged         | ~      |     |        |       |           |         |            |          |        |        |      |
| ▶ Multicast                                                 | FE11                    | General         | Tagged         | ~      |     |        |       |           |         |            |          |        |        |      |
| ▶ IP Configuration                                          | FE12                    | General         | Tagged         | ~      |     |        |       |           |         |            |          |        |        |      |
| ▶ Security                                                  | FE13                    | General         | Tagged         | ~      |     |        |       |           |         |            |          |        |        |      |
| <ul> <li>Access Control</li> </ul>                          | FE14                    | General         | Tagged         | ~      |     |        |       |           |         |            |          |        |        |      |
| <ul> <li>Quality of Service</li> </ul>                      | FE15                    | General         | Tagged         | ~      |     |        |       |           |         |            |          |        |        |      |
| ▶ SNMP                                                      | FE16                    | Trunk           | Tagged         | ~      |     |        |       |           |         |            |          |        |        |      |
|                                                             | FE17                    | General         | Tagged         | ~      |     |        |       |           |         |            |          |        |        |      |
|                                                             | FE18                    | General         | Tagged         | ~      |     |        |       |           |         |            |          |        |        |      |
|                                                             | FE19                    | General         | Tagged         | ~      |     |        |       |           |         |            |          |        |        |      |
|                                                             | FE20                    | General         | Tagged         | ~      |     |        |       |           |         |            |          |        |        | _    |
|                                                             | FE21                    | General         | Tagged         | ~      |     |        |       |           |         |            |          |        |        |      |
|                                                             | FE22                    | General         | Tagged         | ~      |     |        |       |           |         |            |          |        |        |      |
|                                                             | FE23                    | General         | Tagged         | ~      |     |        |       |           |         |            |          |        |        |      |
|                                                             | FE24                    | General         | Tagged         | ~      |     |        |       |           |         |            |          |        |        |      |
|                                                             | GE1                     | Trunk           | Excluded       | ~      |     |        |       |           |         |            |          |        |        |      |
|                                                             | GE2                     | Trunk           | Excluded       | ~      |     |        |       |           |         |            |          |        |        |      |
|                                                             | Apply                   | Cancel          |                |        |     |        |       |           |         |            |          |        |        |      |
|                                                             |                         |                 |                |        |     |        |       |           |         |            |          |        |        |      |
|                                                             |                         |                 |                |        |     |        |       |           |         |            |          |        |        |      |
| < →                                                         |                         |                 |                |        |     |        |       |           |         |            |          |        |        |      |
|                                                             |                         |                 |                |        |     |        |       |           |         |            |          |        |        |      |

Même procédures pour les autres VLAN.

On effectue les tests de communication tout est ok.

#### Switch D-LINK DGS 1210 :

#### Connexion via interface WEB

| http://10.90.90/ | 5 -                                                                                                    | Rechercher | ₽- 6 ☆ 63 |
|------------------|----------------------------------------------------------------------------------------------------|------------|-----------|
| gin × 📑          |                                                                                                    |            |           |
|                  |                                                                                                    |            |           |
|                  |                                                                                                    |            |           |
|                  | Connect to 10.90.90                                                                                                    |            |           |
|                  | The second second secon |            |           |
|                  | Enter your password                                                                                                    |            |           |
|                  | Password •••••                                                                                                    |            |           |
|                  | Language English V                                                                                                    |            |           |
|                  | OK Cancel                                                                                                    |            |           |
|                  |                                                                                                    |            |           |

# On fait la configuration du réseau :

| ID http://10.90.90/homepage                                                                                                    | e.htm                                 |                                                                                                    | ÷ ¢ | Rechercher         |
|----------------------------------------------------------------------------------------------------|---------------------------------------|----------------------------------------------------------------------------------------------------|-----|--------------------|
| DGS-1210-28P × 📑                                                                                                    |                                       |                                                                                                    |     |                    |
| D-Link<br>Building Networks for People                                                                                                    | Wizard 🕥 Help 🗸 🐝 Surveilla           | Ince Mode                                                                                                    |     | edmin - 10.0.0.101 |
| DGS-1210-28P                                                                                                    | System Settings                       |                                                                                                    |     | Safeguard          |
| System Settings     Password     Port Description     Port Description     DHCP Auto Configuration     DHCP Local Relay Settings     DHCP Local Relay Settings     DHCPV6 Relay Settings     DHCPV6 Relay Settings     DHCPV6 Relay Settings     DHCPv6 Relay Settings     DHCPv6 | IPv4 Information                      | System           defauit           Enabled           10.0.0.1           8 (255.0.0.0)           0.0.0           Disabled           >           DGS-1210-28P |     |                    |
| CoS     CoS     AAA     AA     ACL     PoE     SNMP     Monitoring                                                                                                    | System Information<br>System Location |                                                                                                    |     | Apply              |
|                                                                                                    | Login Timeout (3-30 minutes)          | 5                                                                                                    |     | Apply              |

# On configure les vlan :

| 802.1Q VLA                                                                                                    | N PVID Setti                                                                                                    | ngs                                                                                                    |                                                                                          |                                                                                                    |                                                                                     |                                                                                                    |                                                                                     |                                                                                                    |                                                                                               |                                                                  |                                                                                |                                                                                                    |                                                                                | <u> </u>                                                                                                    | afeguard                                                                                                    |
|----------------------------------------------------------------------------------------------------|----------------------------------------------------------------------------------------------------|----------------------------------------------------------------------------------------------------|------------------------------------------------------------------------------------------|----------------------------------------------------------------------------------------------------|-------------------------------------------------------------------------------------|----------------------------------------------------------------------------------------------------|-------------------------------------------------------------------------------------|----------------------------------------------------------------------------------------------------|-----------------------------------------------------------------------------------------------|------------------------------------------------------------------|--------------------------------------------------------------------------------|----------------------------------------------------------------------------------------------------|--------------------------------------------------------------------------------|----------------------------------------------------------------------------------------------------|----------------------------------------------------------------------------------------------------|
|                                                                                                    |                                                                                                    |                                                                                                    |                                                                                          |                                                                                                    |                                                                                     |                                                                                                    |                                                                                     |                                                                                                    |                                                                                               |                                                                  |                                                                                |                                                                                                    |                                                                                |                                                                                                    |                                                                                                    |
| Port 01                                                                                                    | 02 03                                                                                                    | 04                                                                                                    | (                                                                                        | )5                                                                                                    | 06                                                                                  | 07                                                                                                  | 08                                                                                  |                                                                                                    | 09                                                                                            | 10                                                               | 11                                                                             | 12                                                                                                    |                                                                                | 13                                                                                                    | 14                                                                                                    |
| PVID 1                                                                                                    | 1 3                                                                                                    | 34 3                                                                                                    | 34                                                                                       | 34                                                                                                    | 34                                                                                  | 33                                                                                                  | 3                                                                                   | 3                                                                                                    | 33                                                                                            | 33                                                               | 33                                                                             | 33                                                                                                    | 3                                                                              | 33                                                                                                    | 32                                                                                                    |
| Port 15                                                                                                    | 16 17                                                                                                    | 18                                                                                                    | 1                                                                                        | 19                                                                                                    | 20                                                                                  | 21                                                                                                  | 22                                                                                  | 4                                                                                                    | 23                                                                                            | 24                                                               | 25                                                                             | 26                                                                                                    |                                                                                | 27                                                                                                    | 28                                                                                                    |
| FVID 32                                                                                                    | 32 3                                                                                                    | 2                                                                                                    | 2                                                                                        | 31                                                                                                    | 31                                                                                  | 31                                                                                                  | 3                                                                                   | <u>'</u>                                                                                                    | 31                                                                                            | 31                                                               |                                                                                |                                                                                                    |                                                                                |                                                                                                    |                                                                                                    |
|                                                                                                    |                                                                                                    |                                                                                                    |                                                                                          |                                                                                                    |                                                                                     |                                                                                                    |                                                                                     |                                                                                                    |                                                                                               |                                                                  |                                                                                |                                                                                                    |                                                                                |                                                                                                    | Apply                                                                                                    |
|                                                                                                    |                                                                                                    |                                                                                                    |                                                                                          |                                                                                                    |                                                                                     |                                                                                                    |                                                                                     |                                                                                                    |                                                                                               |                                                                  |                                                                                |                                                                                                    |                                                                                |                                                                                                    |                                                                                                    |
| VID Setting                                                                                                    | js                                                                                                    | _                                                                                                    | _                                                                                        | _                                                                                                    | _                                                                                   | _                                                                                                   | _                                                                                   | _                                                                                                    | _                                                                                             | _                                                                | _                                                                              | _                                                                                                    | _                                                                              | Se                                                                                                    | feguard                                                                                                    |
| VID                                                                                                    | 33                                                                                                    |                                                                                                    |                                                                                          |                                                                                                    |                                                                                     |                                                                                                    |                                                                                     |                                                                                                    |                                                                                               |                                                                  |                                                                                |                                                                                                    |                                                                                |                                                                                                    |                                                                                                    |
| VLAN Name                                                                                                    | prive                                                                                                    |                                                                                                    |                                                                                          | 1                                                                                                    |                                                                                     |                                                                                                    |                                                                                     |                                                                                                    |                                                                                               | Back                                                             |                                                                                | Apply                                                                                                    |                                                                                |                                                                                                    |                                                                                                    |
| Port                                                                                                    | Select All                                                                                                    | 01                                                                                                    | 02                                                                                       | 03                                                                                                    | 04                                                                                  | 05                                                                                                  | 06                                                                                  | 07                                                                                                    | 08                                                                                            | 09                                                               | 10                                                                             | 11                                                                                                    | 12                                                                             | 13                                                                                                    | 14                                                                                                    |
| Untagged                                                                                                    | All                                                                                                    | 0                                                                                                    | 0                                                                                        | 0                                                                                                    | 0                                                                                   | 0                                                                                                   | 0                                                                                   |                                                                                                    | ۲                                                                                             | ۲                                                                | ۲                                                                              | ۲                                                                                                    |                                                                                | ۲                                                                                                    | 0                                                                                                    |
| Tagged                                                                                                    | All                                                                                                    | •                                                                                                    | 0                                                                                        | 0                                                                                                    | •                                                                                   | 0                                                                                                   | 0                                                                                   | 0                                                                                                    |                                                                                               |                                                                  |                                                                                |                                                                                                    |                                                                                |                                                                                                    |                                                                                                    |
| Not Member                                                                                                    |                                                                                                    | 0                                                                                                    | 40                                                                                       | 47                                                                                                    | 40                                                                                  | 40                                                                                                  | 20                                                                                  | 24                                                                                                    | 22                                                                                            | 0                                                                | 24                                                                             |                                                                                                    | 20                                                                             | 0                                                                                                    | 0                                                                                                    |
| Untagged                                                                                                    | All                                                                                                    |                                                                                                    |                                                                                          |                                                                                                    |                                                                                     |                                                                                                    | 20                                                                                  |                                                                                                    |                                                                                               | 23                                                               | 24                                                                             | 29<br>()                                                                                                    | 20                                                                             |                                                                                                    | 26                                                                                                    |
| Tagged                                                                                                    | All                                                                                                    | Ŏ                                                                                                    | ŏ                                                                                        | ŏ                                                                                                    | Ŏ                                                                                   | Ĭ                                                                                                   | Ŏ                                                                                   | ŏ                                                                                                    | ŏ                                                                                             | ŏ                                                                | Ŏ                                                                              | Ŏ                                                                                                    | ĬŎ                                                                             | Ŏ                                                                                                    | Ŏ                                                                                                    |
| Not Member                                                                                                    | All                                                                                                    | ullet                                                                                                    | 0                                                                                        | 0                                                                                                    |                                                                                     | •                                                                                                   | igodol                                                                              | 0                                                                                                    | •                                                                                             | igodol                                                           | 0                                                                              | 0                                                                                                    | 0                                                                              | igodol                                                                                                    | ۲                                                                                                    |
|                                                                                                    |                                                                                                    |                                                                                                    |                                                                                          |                                                                                                    |                                                                                     |                                                                                                    |                                                                                     |                                                                                                    |                                                                                               |                                                                  |                                                                                |                                                                                                    |                                                                                |                                                                                                    |                                                                                                    |
|                                                                                                    |                                                                                                    |                                                                                                    |                                                                                          |                                                                                                    |                                                                                     |                                                                                                    |                                                                                     |                                                                                                    |                                                                                               |                                                                  |                                                                                |                                                                                                    |                                                                                |                                                                                                    |                                                                                                    |
|                                                                                                    |                                                                                                    |                                                                                                    |                                                                                          |                                                                                                    |                                                                                     |                                                                                                    |                                                                                     |                                                                                                    |                                                                                               |                                                                  |                                                                                |                                                                                                    |                                                                                | -                                                                                                    |                                                                                                    |
| VID Settings                                                                                                    | 3                                                                                                    |                                                                                                    |                                                                                          |                                                                                                    | _                                                                                   |                                                                                                    | -                                                                                   | -                                                                                                    |                                                                                               |                                                                  | _                                                                              | _                                                                                                    | -                                                                              | ○ Sa                                                                                                    | afeguard                                                                                                    |
| VID Settings                                                                                                    | 32                                                                                                    |                                                                                                    |                                                                                          | _                                                                                                    | -                                                                                   | _                                                                                                   | -                                                                                   | -                                                                                                    | _                                                                                             | _                                                                | -                                                                              | -                                                                                                    | -                                                                              | ⊖ Sa                                                                                                    | afeguard                                                                                                    |
| VID Settings<br>VID<br>VLAN Name                                                                                                    | 32<br>vente                                                                                                    |                                                                                                    |                                                                                          |                                                                                                    |                                                                                     |                                                                                                    |                                                                                     |                                                                                                    |                                                                                               | Back                                                             | : ) [                                                                          | Apply                                                                                                    |                                                                                | e Sa                                                                                                    | afeguard                                                                                                    |
| VID Settings<br>VID<br>VLAN Name<br>Port                                                                                                    | 32<br>vente<br>Select All                                                                                                    | 01                                                                                                    | 02                                                                                       | 03                                                                                                    | 04                                                                                  | 05                                                                                                  | 06                                                                                  | 07                                                                                                    | 08                                                                                            | Back                                                             | : [                                                                            | Apply<br>11                                                                                                 | 12                                                                             | 13                                                                                                    | afeguard<br>14                                                                                                    |
| VID Settings<br>VID<br>VLAN Name<br>Port<br>Untagged                                                                                                    | 32<br>vente<br>Select All                                                                                                    | 01                                                                                                    | 02                                                                                       | 03                                                                                                    | 04                                                                                  | 05                                                                                                  | 06                                                                                  | 07                                                                                                    | 08                                                                                            | Back                                                             | :<br>10<br>0                                                                   | Apply<br>11                                                                                                 | 12                                                                             | <ul> <li>Sa</li> <li>13</li> <li>O</li> </ul>                                                                                                    | afeguard<br>14<br>O                                                                                                    |
| VID Settings<br>VID<br>VLAN Name<br>Port<br>Untagged<br>Tagged<br>Not Member                                                                                                    | 32<br>vente<br>Select All<br>All<br>All                                                                                                    | 01                                                                                                    | 02                                                                                       | 03                                                                                                    | 04                                                                                  | 05                                                                                                  | 06                                                                                  | 07                                                                                                    | 08                                                                                            | Back                                                             |                                                                                | Apply<br>11                                                                                                 | 12                                                                             |                                                                                                    | afeguard                                                                                                    |
| VID Settings<br>VID<br>VLAN Name<br>Port<br>Untagged<br>Tagged<br>Not Member<br>Port                                                                                                    | 32<br>vente<br>Select All<br>All<br>All<br>All<br>Select All                                                                                                    | 01 0 0 15                                                                                                    | 02                                                                                       | 03 0 0 17                                                                                                    | 04                                                                                  | 05                                                                                                  | 06<br>0<br>0<br>20                                                                  | 07<br>0<br>0<br>0<br>21                                                                                            | 08<br>•<br>•<br>•<br>•<br>•                                                                   | Back                                                             |                                                                                | Apply<br>11<br>0<br>0                                                                                       | 12<br>0<br>0                                                                   | <ul> <li>13</li> <li>0</li> <li>0</li> <li>27</li> </ul>                                                                                                    | 14<br>0<br>0<br>0                                                                                                    |
| VID Settings<br>VID<br>VLAN Name<br>Port<br>Untagged<br>Not Member<br>Port<br>Untagged                                                                                                    | 32<br>vente<br>Select All<br>All<br>All<br>Select All<br>Select All                                                                                                    | 01 0 1 15 0                                                                                                    | 02 0 0 16 0                                                                              | 03<br>0<br>0<br>17<br>0                                                                                                 | 04 0 18                                                                             | 05<br>0<br>19                                                                                       | 06<br>0<br>0<br>0<br>20<br>0                                                        | 07<br>0<br>0<br>21                                                                                                 | 08 0 22                                                                                       | Back<br>09<br>0<br>23                                            |                                                                                | Apply<br>11<br>0<br>25                                                                                      | 12<br>0<br>0<br>26                                                             | 13<br>0<br>0<br>27                                                                                                    | 14<br>0<br>28<br>0                                                                                                    |
| VID Settings<br>VID<br>VLAN Name<br>Port<br>Untagged<br>Tagged<br>Not Member<br>Port<br>Untagged<br>Tagged                                                                                                    | 32<br>vente<br>Select All<br>All<br>All<br>Select All<br>Select All<br>All                                                                                                    | 01<br>•<br>•<br>15<br>•<br>•                                                                                                    | 02<br>0<br>0<br>0<br>16<br>0<br>0<br>0<br>0<br>0<br>0<br>0<br>0<br>0<br>0<br>0<br>0<br>0 | 03<br>0<br>0<br>17<br>0<br>0<br>0<br>0<br>0<br>0<br>0<br>0<br>0<br>0<br>0<br>0<br>0                                     | 04<br>0<br>0<br>18<br>0<br>0                                                        | 05<br>0<br>19<br>0<br>0                                                                             | 06<br>0<br>0<br>20<br>0<br>0<br>0<br>0<br>0<br>0<br>0<br>0<br>0<br>0<br>0<br>0<br>0 | 07<br>0<br>0<br>21<br>0<br>0                                                                                       | 08<br>0<br>0<br>0<br>0<br>22<br>0<br>0<br>0<br>0<br>0<br>0<br>0<br>0<br>0<br>0<br>0<br>0<br>0 | Back                                                             | 10<br>0<br>0<br>24<br>0<br>0                                                   | Apply 11 0 25 0                                                                                             | 12<br>0<br>26<br>0<br>0                                                        | 13<br>0<br>0<br>27<br>0                                                                                                    | afeguard                                                                                                    |
| VID Settings<br>VID<br>VLAN Name<br>Port<br>Untagged<br>Not Member<br>Port<br>Untagged<br>Tagged<br>Not Member                                                                                                    | 32<br>vente<br>Select All<br>All<br>All<br>Select All<br>All<br>All<br>All<br>All<br>All<br>All                                                                                                    | 01<br>•<br>•<br>15<br>•<br>•<br>•<br>•<br>•                                                                                          | 02<br>0<br>0<br>16<br>0<br>0<br>0<br>0<br>0<br>0<br>0<br>0<br>0<br>0<br>0<br>0<br>0      | 03<br>0<br>0<br>17<br>0<br>0<br>0<br>0<br>0<br>0<br>0<br>0<br>0<br>0<br>0<br>0<br>0                                     | 04<br>0<br>18<br>0<br>0<br>0<br>0<br>0<br>0<br>0<br>0<br>0<br>0<br>0<br>0<br>0      | 05<br>0<br>19<br>0<br>0<br>0<br>0<br>0<br>0<br>0<br>0<br>0<br>0<br>0<br>0<br>0                      | 06<br>0<br>20<br>0<br>0<br>0<br>0<br>0<br>0<br>0<br>0<br>0<br>0<br>0<br>0<br>0      | 07<br>0<br>0<br>21<br>0<br>0<br>0<br>0                                                                             | 08<br>0<br>0<br>0<br>0<br>0<br>0<br>0<br>0<br>0<br>0<br>0<br>0<br>0                           | Back 09 0 23 0 0 0 0 0 0 0 0 0 0 0 0 0 0 0 0 0                   | 10<br>0<br>24<br>0<br>0<br>0<br>0<br>0<br>0<br>0<br>0<br>0<br>0<br>0<br>0<br>0 | Apply 11 0 25 0 0 0 0 0 0 0 0 0 0 0 0 0 0 0 0 0                                                             | 12<br>0<br>26<br>0<br>0<br>0<br>0<br>0<br>0<br>0<br>0<br>0<br>0<br>0<br>0<br>0 | 13<br>0<br>0<br>27<br>0<br>0<br>0<br>0                                                                                                    | afeguard                                                                                                    |
| VID Settings<br>VID<br>VLAN Name<br>Port<br>Untagged<br>Not Member<br>Port<br>Untagged<br>Tagged<br>Not Member<br>VID Settings                                                                                                    | 32<br>vente<br>Select All<br>All<br>All<br>All<br>Select All<br>All<br>All<br>All<br>All<br>All<br>All                                                                                                    | 01<br>•<br>•<br>•<br>•<br>•<br>•<br>•<br>•<br>•<br>•                                                                                 | 02<br>0<br>0<br>16<br>0<br>0<br>0<br>0<br>0<br>0<br>0<br>0<br>0<br>0<br>0<br>0<br>0      | 03<br>0<br>0<br>17<br>0<br>0<br>0<br>0<br>0<br>0<br>0<br>0<br>0<br>0<br>0<br>0<br>0                                     | 04<br>0<br>0<br>18<br>0<br>0<br>0<br>0<br>0<br>0<br>0<br>0<br>0<br>0<br>0<br>0<br>0 | 05<br>0<br>19<br>0<br>0<br>0<br>0<br>0<br>0<br>0<br>0<br>0<br>0<br>0<br>0<br>0                      | 06<br>0<br>20<br>0<br>0<br>0<br>0<br>0<br>0<br>0<br>0<br>0<br>0<br>0<br>0<br>0      | 07<br>0<br>21<br>0<br>0<br>0<br>0                                                                                  | 08<br>•<br>•<br>22<br>•<br>•<br>•<br>•<br>•                                                   | Back 09 0 23 0 0 0 0 0 0 0 0 0 0 0 0 0 0 0 0 0                   | 10<br>0<br>24<br>0<br>0<br>0<br>0<br>0                                         | Apply 11 0 25 0 0 0 0 0 0 0 0 0 0 0 0 0 0 0 0 0                                                             | 12<br>0<br>26<br>0<br>0<br>0<br>0                                              | <ul> <li>Sa</li> <li>13</li> <li>0</li> <li>0</li> <li>0</li> <li>27</li> <li>0</li> <li>0</li> <li< td=""><td>afeguard</td></li<></ul> | afeguard                                                                                                    |
| VID Settings<br>VID<br>VLAN Name<br>Port<br>Untagged<br>Tagged<br>Not Member<br>Port<br>Untagged<br>Tagged<br>Not Member<br>VID Settings                                                                                                    | 32<br>vente<br>Select All<br>All<br>All<br>Select All<br>All<br>All<br>All<br>All<br>31                                                                                                    | 01<br>•<br>•<br>•<br>•<br>•<br>•<br>•<br>•<br>•                                                                                      | 02<br>0<br>16<br>0<br>0<br>0<br>0<br>0<br>0<br>0<br>0<br>0<br>0<br>0<br>0<br>0           | 03<br>0<br>0<br>17<br>0<br>0<br>0<br>0<br>0<br>0<br>0<br>0<br>0<br>0<br>0<br>0<br>0                                     | 04<br>0<br>18<br>0<br>0<br>18<br>0<br>0<br>0                                        | 05<br>0<br>19<br>0<br>0<br>0<br>0<br>0<br>0<br>0<br>0<br>0<br>0<br>0<br>0<br>0                      | 06<br>0<br>20<br>0<br>0<br>0<br>0<br>0<br>0<br>0                                    | 07<br>0<br>21<br>0<br>0                                                                                            | 08<br>0<br>0<br>0<br>0<br>0<br>0<br>0<br>0<br>0<br>0<br>0<br>0<br>0                           | Back 09 0 23 0 0 0 0 0 0 0 0 0 0 0 0 0 0 0 0 0                   |                                                                                | Apply 11 0 25 0 0 0 0 0 0 0 0 0 0 0 0 0 0 0 0 0                                                             | 12<br>0<br>26<br>0<br>0<br>0                                                   | <ul> <li>13</li> <li>0</li> <li>0</li> <li>27</li> <li>0</li> <li>0</li> <li></li></ul>                           | afeguard                                                                                                    |
| VID Settings<br>VID<br>VLAN Name<br>Port<br>Untagged<br>Not Member<br>Port<br>Untagged<br>Not Member<br>VID Settings<br>VID<br>VLAN Name                                                                                                    | 32<br>vente<br>Select All<br>All<br>All<br>All<br>Select All<br>All<br>All<br>All<br>All<br>All<br>All<br>Select All<br>All<br>All<br>All<br>All<br>All<br>All<br>All                                                                              | 01<br>•<br>•<br>•<br>•<br>•<br>•<br>•<br>•<br>•                                                                                      |                                                                                          | 03<br>0<br>17<br>0<br>0<br>0<br>0<br>0<br>0<br>0<br>0<br>0<br>0<br>0<br>0<br>0                                          | 04<br>0<br>18<br>0<br>0<br>0<br>0<br>0<br>0<br>0<br>0<br>0<br>0<br>0<br>0<br>0      | 05<br>0<br>19<br>0<br>0<br>0<br>0<br>0<br>0<br>0<br>0<br>0<br>0<br>0<br>0<br>0                      | 06<br>0<br>20<br>0<br>0<br>0<br>0<br>0<br>0<br>0<br>0<br>0<br>0<br>0<br>0<br>0      | 07<br>0<br>21<br>0<br>0<br>0<br>0<br>0                                                                             | 08<br>•<br>•<br>22<br>•<br>•<br>•<br>•<br>•                                                   | Back 09 0 23 0 0 Back                                            |                                                                                | Apply 11 0 25 0 0 0 25 0 0 0 0 0 0 0 0 0 0 0 0 0                                                            |                                                                                | <ul> <li>13</li> <li>0</li> <li>0</li> <li>27</li> <li>0</li> <li>0</li> <li></li></ul>                           | afeguard                                                                                                    |
| VID Settings<br>VID<br>VLAN Name<br>Port<br>Untagged<br>Tagged<br>Not Member<br>Port<br>Untagged<br>Tagged<br>Not Member<br>VID Settings<br>VID<br>VLAN Name<br>Port                                                                                 | 32<br>vente<br>Select All<br>All<br>All<br>All<br>All<br>All<br>All<br>All                                                                                                    | 01<br>•<br>•<br>15<br>•<br>•<br>•<br>•<br>•                                                                                          |                                                                                          | 03<br>0<br>0<br>17<br>0<br>0<br>0<br>0<br>0<br>0<br>0<br>0<br>0<br>0<br>0<br>0<br>0                                     | 04 0 18 0 0                                                                         | 05<br>0<br>19<br>0<br>0<br>0<br>0<br>0<br>0<br>0<br>0<br>0<br>0<br>0<br>0<br>0                      | 06<br>0<br>20<br>0<br>0<br>0<br>0<br>0<br>0<br>0<br>0<br>0<br>0<br>0<br>0<br>0      | 07<br>0<br>21<br>0<br>0<br>0<br>0<br>0<br>0<br>0<br>0<br>0<br>0<br>0<br>0<br>0                                     | 08                                                                                            | Back 09 0 23 0 0 Back                                            |                                                                                | Apply 11 0 25 0 25 0 4 Apply 11 1 1 1 1 1 1 1 1 1 1 1 1 1 1 1 1 1                                           |                                                                                |                                                                                                    | afeguard                                                                                                    |
| VID Settings<br>VID<br>VLAN Name<br>Port<br>Untagged<br>Tagged<br>Not Member<br>Port<br>Untagged<br>Tagged<br>Not Member<br>VID Settings<br>VID<br>VLAN Name<br>Port<br>Untagged                                                                     | 32<br>vente<br>Select All<br>All<br>All<br>All<br>Select All<br>All<br>All<br>All<br>Select All<br>Etude<br>Select All<br>All                                                                                                    | 01 0 15 0 0 0 0 0 0 0 0 0 0 0 0 0 0 0 0                                                                                              | 02<br>0<br>16<br>0<br>0<br>0<br>0<br>0<br>0<br>0<br>0<br>0<br>0<br>0<br>0<br>0           | 03<br>0<br>17<br>0<br>0<br>17<br>0<br>0<br>0<br>0<br>0<br>0<br>0<br>0<br>0<br>0<br>0<br>0<br>0                          |                                                                                     | 05 0 19 0 0 0 0 0 0 0 0 0 0 0 0 0 0 0 0 0                                                           | 06<br>0<br>20<br>0<br>0<br>0<br>0<br>0<br>0<br>0<br>0<br>0<br>0<br>0<br>0<br>0      | 07<br>0<br>21<br>0<br>0<br>0<br>0<br>0<br>0<br>0<br>0<br>0<br>0<br>0<br>0<br>0                                     | 08<br>0<br>22<br>0<br>0<br>0<br>0<br>0<br>0<br>0<br>0<br>0<br>0<br>0<br>0<br>0                | Back                                                             |                                                                                | Apply 11 0 25 0 25 0 0 Apply 11 1 1 0 1 1 0 1 1 1 0 1 1 1 0 1 1 1 0 1 1 1 1 1 1 1 1 1 1 1 1 1 1 1 1 1 1 1 1 |                                                                                | <ul> <li>13</li> <li>0</li> <li>27</li> <li>0</li> <li>0</li> <li>0</li> <li>0</li> <li>0</li> <li>13</li> <li>0</li> </ul>                                                                                                    | afeguard                                                                                                    |
| VID Settings<br>VID<br>VLAN Name<br>Port<br>Untagged<br>Tagged<br>Not Member<br>Port<br>Untagged<br>Not Member<br>VID Settings<br>VID<br>VLAN Name<br>Port<br>Untagged<br>Tagged                                                                     | 32<br>vente<br>Select All<br>All<br>All<br>All<br>Select All<br>All<br>All<br>All<br>All<br>Select All<br>All<br>All<br>All<br>All<br>All<br>All<br>All                                                                                            | 01                                                                                                    | 02<br>0<br>16<br>0<br>0<br>0<br>0<br>0<br>0<br>0<br>0<br>0<br>0<br>0<br>0<br>0           | 03<br>0<br>17<br>0<br>0<br>0<br>0<br>0<br>0<br>0<br>0<br>0<br>0<br>0<br>0<br>0                                          | 04<br>0<br>18<br>0<br>0<br>0<br>0<br>0<br>0<br>0<br>0<br>0<br>0<br>0<br>0<br>0      | 05<br>0<br>19<br>0<br>0<br>0<br>0<br>0<br>0<br>0<br>0<br>0<br>0<br>0<br>0<br>0                      | 06<br>0<br>20<br>0<br>0<br>0<br>0<br>0<br>0<br>0<br>0<br>0<br>0<br>0<br>0<br>0      | 07<br>0<br>21<br>0<br>0<br>0<br>0<br>0<br>0<br>0<br>0<br>0<br>0<br>0<br>0<br>0                                     |                                                                                               | Back                                                             |                                                                                | Apply 11 0 25 0 25 0 4 0 Apply 11 0 4 1 1 0 4 1 1 0 4 1 1 0 4 1 1 0 4 1 1 0 4 1 1 1 1                       |                                                                                | <ul> <li>13</li> <li>0</li> <li>27</li> <li>0</li> <li>0</li> <li>0</li> <li>0</li> <li>0</li> <li>13</li> <li>0</li> <li>13</li> <li>0</li> <li>13</li> <li>0</li> <li>13</li> <li>0</li> <li>0</li> </ul>                                                                                                    | afeguard                                                                                                    |
| VID Settings<br>VID<br>VLAN Name<br>Port<br>Untagged<br>Tagged<br>Not Member<br>Port<br>Untagged<br>Not Member<br>VID Settings<br>VID<br>VLAN Name<br>Port<br>Untagged<br>Tagged<br>Not Member                                                       | 32<br>vente<br>Select All<br>All<br>All<br>All<br>All<br>All<br>All<br>All                                                                                                    | 01<br>0<br>0<br>15<br>0<br>0<br>0<br>0<br>0<br>0<br>0<br>0<br>0<br>0<br>0<br>0<br>0                                                  |                                                                                          | 03<br>0<br>17<br>0<br>0<br>0<br>0<br>0<br>0<br>0<br>0<br>0<br>0<br>0<br>0<br>0                                          | 04<br>0<br>18<br>0<br>0<br>0<br>0<br>0<br>0<br>0<br>0<br>0<br>0<br>0<br>0<br>0      | 05 0 19 0 0 0 0 0 0 0 0 0 0 0 0 0 0 0 0 0                                                           | 06<br>0<br>20<br>0<br>0<br>0<br>0<br>0<br>0<br>0<br>0<br>0<br>0<br>0<br>0<br>0      | 07<br>0<br>21<br>0<br>0<br>0<br>0<br>0<br>0<br>0<br>0<br>0<br>0<br>0<br>0<br>0                                     |                                                                                               | Back 09 0 23 0 23 0 0 0 0 0 0 0 0 0 0 0 0 0 0 0                  |                                                                                | Apply 11 0 25 0 25 0 4 25 0 4 25 0 4 11 0 4 1 1 0 0 4 1 1 0 0 0 0 1 1 1 0 0 0 0                             |                                                                                | <ul> <li>13</li> <li>0</li> <li>27</li> <li>0</li> <li>0</li> <li>0</li> <li>0</li> <li>0</li> <li>0</li> <li>0</li> <li>13</li> <li>0</li> <li>0</li> <li>0</li> <li>0</li> <li>13</li> <li>0</li> <li>0</li> </ul>                                                                                                    | afeguard<br>14<br>0<br>28<br>0<br>28<br>0<br>0<br>0<br>0<br>0<br>0<br>0<br>0<br>0<br>0<br>0<br>0<br>0                                      |
| VID Settings<br>VID<br>VLAN Name<br>Port<br>Untagged<br>Tagged<br>Not Member<br>VID Settings<br>VID<br>VLAN Name<br>Port<br>Untagged<br>Tagged<br>Not Member<br>Port<br>Untagged<br>Tagged<br>Not Member<br>Port<br>Untagged<br>Tagged<br>Not Member | 32<br>vente<br>Select All<br>All<br>All<br>All<br>All<br>Select All<br>All<br>All<br>All<br>All<br>All<br>Select All<br>Etude<br>Select All<br>All<br>Select All<br>Etude<br>Select All<br>All<br>All<br>All<br>All<br>All<br>All<br>All           | 01<br>0<br>15<br>0<br>0<br>01<br>0<br>15<br>0<br>15<br>0<br>0<br>15<br>0<br>0<br>0<br>0<br>0<br>0<br>0<br>0<br>0<br>0<br>0<br>0<br>0 |                                                                                          | 03<br>0<br>17<br>0<br>0<br>0<br>0<br>0<br>0<br>0<br>0<br>0<br>0<br>0<br>0<br>0                                          |                                                                                     | 05<br>0<br>19<br>0<br>0<br>0<br>0<br>0<br>0<br>0<br>0<br>0<br>0<br>0<br>0<br>0                      | 06<br>0<br>20<br>0<br>0<br>0<br>0<br>0<br>0<br>0<br>0<br>0<br>0<br>0<br>0<br>0      | 07<br>0<br>21<br>0<br>0<br>0<br>0<br>0<br>21<br>0<br>0<br>0<br>0<br>0<br>0<br>0<br>0<br>0<br>0<br>0<br>0<br>0      |                                                                                               | Back                                                             |                                                                                | Apply                                                                                                    |                                                                                | 13<br>0<br>27<br>0<br>27<br>0<br>0<br>0<br>13<br>0<br>0<br>27<br>0<br>0<br>0<br>0<br>0<br>0<br>0<br>0<br>0<br>0<br>0<br>0<br>0                                                                                                    | afeguard<br>14<br>0<br>28<br>0<br>28<br>0<br>0<br>0<br>14<br>0<br>0<br>14<br>0<br>0<br>0<br>0<br>0<br>0<br>0<br>0<br>0<br>0<br>0<br>0<br>0 |
| VID Settings<br>VID<br>VLAN Name<br>Port<br>Untagged<br>Tagged<br>Not Member<br>VID Settings<br>VID<br>VLAN Name<br>Port<br>Untagged<br>Tagged<br>Not Member<br>Port<br>Untagged<br>Not Member<br>Port<br>Untagged<br>Not Member                     | 32<br>vente<br>Select All<br>All<br>All<br>All<br>All<br>Select All<br>All<br>All<br>All<br>All<br>All<br>All<br>Select All<br>Select All<br>All<br>All<br>Select All<br>All<br>All<br>Select All<br>All<br>All<br>All<br>All<br>All<br>All<br>All | 01<br>0<br>15<br>0<br>0<br>0<br>0<br>0<br>15<br>0<br>15<br>0<br>0<br>0<br>0<br>0<br>0<br>0<br>0<br>0<br>0<br>0<br>0<br>0             | 02<br>0<br>0<br>0<br>0<br>0<br>0<br>0<br>0<br>0<br>0<br>0<br>0<br>0                      | 03<br>0<br>17<br>0<br>0<br>0<br>0<br>0<br>0<br>0<br>17<br>0<br>0<br>0<br>0<br>0<br>0<br>0<br>0<br>0<br>0<br>0<br>0<br>0 |                                                                                     | 05<br>0<br>19<br>0<br>0<br>0<br>0<br>0<br>0<br>0<br>0<br>0<br>0<br>0<br>0<br>0                      | 06<br>0<br>20<br>0<br>0<br>0<br>0<br>0<br>0<br>0<br>0<br>0<br>0<br>0<br>0<br>0      | 07<br>0<br>21<br>0<br>0<br>0<br>0<br>0<br>0<br>21<br>0<br>0<br>0<br>0<br>0<br>0<br>0<br>0<br>0<br>0<br>0<br>0<br>0 |                                                                                               | Back 09 0 23 0 0 Back 09 0 23 0 0 23 0 0 2 2 0 0 0 0 0 0 0 0 0 0 |                                                                                | Apply 11 0 25 0 25 0 Apply 11 0 25 0 0 10 25 0 0 25 0 0 0 0 0 0 0 0 0 0 0 0 0 0                             |                                                                                | 13<br>0<br>27<br>0<br>13<br>0<br>0<br>13<br>0<br>13<br>0<br>13<br>0<br>13<br>0<br>13<br>0<br>13<br>0<br>0<br>13<br>0<br>0<br>0<br>0<br>0<br>0<br>0<br>0<br>0<br>0<br>0<br>0<br>0                                                                                                    | afeguard                                                                                                    |
| VID Settings<br>VID<br>VLAN Name<br>Port<br>Untagged<br>Tagged<br>Not Member<br>VID Settings<br>VID<br>VLAN Name<br>Port<br>Untagged<br>Tagged<br>Not Member<br>Port<br>Untagged<br>Tagged<br>Not Member                                             | 32<br>vente<br>Select All<br>All<br>All<br>All<br>All<br>All<br>All<br>All                                                                                                    | 01<br>0<br>15<br>0<br>0<br>0<br>15<br>0<br>0<br>15<br>0<br>0<br>15<br>0<br>0<br>0<br>0<br>0<br>0<br>0<br>0<br>0<br>0<br>0<br>0<br>0  |                                                                                          | 03<br>0<br>17<br>0<br>0<br>0<br>0<br>0<br>0<br>17<br>0<br>0<br>0<br>0<br>0<br>0<br>0<br>0<br>0<br>0<br>0<br>0<br>0      |                                                                                     | 05<br>0<br>19<br>0<br>0<br>0<br>19<br>0<br>0<br>0<br>0<br>0<br>0<br>0<br>0<br>0<br>0<br>0<br>0<br>0 | 06<br>0<br>20<br>0<br>0<br>0<br>0<br>0<br>0<br>0<br>0<br>0<br>0<br>0<br>0<br>0      | 07<br>0<br>21<br>0<br>0<br>0<br>0<br>0<br>0<br>0<br>0<br>0<br>0<br>0<br>0<br>0                                     | 08<br>0<br>0<br>0<br>0<br>0<br>0<br>0<br>0<br>0<br>0<br>0<br>0<br>0                           | Back 09 0 23 0 23 0 0 0 0 0 0 0 0 0 0 0 0 0 0 0                  |                                                                                | Apply 11 0 25 0 25 0 4 4 4 5 5 5 5 5 5 5 5 5 5 5 5 5 5 5                                                    |                                                                                | 13<br>0<br>27<br>0<br>0<br>0<br>13<br>0<br>13<br>0<br>0<br>27<br>0<br>0<br>0<br>0<br>0<br>0<br>0<br>0<br>0<br>0<br>0<br>0<br>0                                                                                                    | afeguard<br>14<br>0<br>28<br>0<br>28<br>0<br>0<br>0<br>14<br>0<br>0<br>0<br>0<br>0<br>0<br>0<br>0<br>0<br>0<br>0<br>0<br>0                 |

| VID Setting | IS         |    |    |         |        |    |         |    |         |      |    |       |    | 😑 Sa    | feguarc |
|-------------|------------|----|----|---------|--------|----|---------|----|---------|------|----|-------|----|---------|---------|
| VID         | 1          |    |    |         |        |    |         |    |         |      |    |       |    |         |         |
| VLAN Name   | default    |    |    |         |        |    |         |    | [       | Back |    | Apply |    |         |         |
| Port        | Select All | 01 | 02 | 03      | 04     | 05 | 06      | 07 | 08      | 09   | 10 | 11    | 12 | 13      | 14      |
| Untagged    | All        | 0  | •  | 0       | 0      | 0  | 0       | 0  | 0       | 0    | 0  | 0     | 0  | 0       | 0       |
| Tagged      | All        | •  | •  | •       | •      | •  | •       | •  | •       | •    |    | •     |    | •       | 0       |
| Not Member  | All        | 0  | 0  | $\odot$ | igodol | •  | $\odot$ | •  | $\odot$ | •    |    | ۲     | 0  | $\odot$ | ۲       |
| Port        | Select All | 15 | 16 | 17      | 18     | 19 | 20      | 21 | 22      | 23   | 24 | 25    | 26 | 27      | 28      |
| Untagged    | All        | 0  | 0  | 0       | 0      | 0  | 0       | 0  | 0       | 0    | 0  | 0     | 0  | 0       | 0       |
| Tagged      | All        | 0  | •  | •       | •      | •  | 0       | 0  | •       |      |    | 0     | •  | •       | 0       |
| Not Member  | All        |    |    |         |        |    |         |    |         |      | 0  | 0     | 0  | 0       |         |

#### VID Settings

| VID        | 34         |    |         |    |    |    |    |    |    |     |      |       |
|------------|------------|----|---------|----|----|----|----|----|----|-----|------|-------|
| VLAN Name  | partage    |    |         |    |    |    |    |    | [  | Bac | k ][ | Apply |
| Port       | Select All | 01 | 02      | 03 | 04 | 05 | 06 | 07 | 08 | 09  | 10   | 11    |
| Untagged   | All        | 0  | 0       | 0  | 0  | 0  |    | 0  | 0  | 0   | 0    | 0     |
| Tagged     | All        | •  | •       |    | •  | •  |    | •  | 0  | •   | 0    | 0     |
| Not Member | All        | ۲  | $\odot$ | 0  | 0  | 0  | 0  | 0  | 0  | 0   | 0    | 0     |
| Port       | Select All | 15 | 16      | 17 | 18 | 19 | 20 | 21 | 22 | 23  | 24   | 25    |
| Untagged   | All        | 0  | 0       | 0  | 0  | 0  | 0  | 0  | 0  | 0   | 0    | 0     |
| Tagged     | All        | 0  | 0       | 0  | 0  | •  | 0  | 0  | 0  | 0   | 0    | •     |
| Not Member | All        | 0  | 0       | 0  | 0  | 0  | 0  | 0  | 0  | 0   | 0    | 0     |

| Paramètres VLAN 802.1Q                                                  |             |              |          |           |  |  |  |  |  |  |
|-------------------------------------------------------------------------|-------------|--------------|----------|-----------|--|--|--|--|--|--|
| VLAN asymétrique [Exemple] O Activé  O Désactivé                        |             |              |          |           |  |  |  |  |  |  |
| Nombre total d'entrées statiques sur le VLAN: 5<br>256 entrées maximum. |             |              |          |           |  |  |  |  |  |  |
| VID                                                                     | Nom du VLAN | Non étiqueté | Étiqueté | Supprimer |  |  |  |  |  |  |
| 1                                                                       | default     | 01-28        |          | Supprimer |  |  |  |  |  |  |
| <u>31</u>                                                               | etude       |              | 03-06    | Supprimer |  |  |  |  |  |  |
| <u>32</u>                                                               | vente       |              | 03-06    | Supprimer |  |  |  |  |  |  |
| <u>33</u>                                                               | prive       |              | 03-06    | Supprimer |  |  |  |  |  |  |
| <u>34</u>                                                               | partage     |              | 07-28    | Supprimer |  |  |  |  |  |  |

#### TEST DE COMMUNICATION OK

#### Capture de Trame

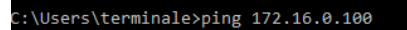

Envoi d'une requête 'Ping' 172.16.0.100 avec 32 octets de données : Réponse de 172.16.0.100 : octets=32 temps<1ms TTL=128 Réponse de 172.16.0.100 : octets=32 temps<1ms TTL=128 Réponse de 172.16.0.100 : octets=32 temps<1ms TTL=128 Réponse de 172.16.0.100 : octets=32 temps<1ms TTL=128 Statistiques Ping pour 172.16.0.100: Paquets : envoyés = 4, reçus = 4, perdus = 0 (perte 0%), Durée approximative des boucles en millisecondes : Minimum = 0ms, Maximum = 0ms, Moyenne = 0ms

#### 🔏 Capture en cours de Connexion au réseau local 2

Fichier Editer Vue Aller Capture Analyser Statistiques Telephonie Wireless Outils Aide

| No.         Time         Source         Desthol         Protocol         Length         End           142         38.832379         172.16.0.104         172.16.0.103         TOP         74 Echo (ping) request         id=0x0001, seq=25/6400, ttl=128 (request in 142)           143         38.832201         T22.10.0.104         172.10.0.103         TOP         74 Echo (ping) request         id=0x0001, seq=25/6400, ttl=128 (request in 142)           144         38.832201         Clscc_001991cl         Spmining-treet(forSTP         00 KS1. Not - S2700/0/c444:88109190bc         Cost + 0 Port + 080003           144         38.48607         122.10.0.104         122.16.0.103         TOP         74 Echo (ping) request id=0x0001, seq=25/6400, ttl=128 (request in 142)           144         40.66664         172.16.0.103         TOP         74 Echo (ping) request id=0x0001, seq=26/6650, ttl=128 (request in 147)           148         41.620986         Ciscc-11_Bistift         Ciscc-11_Bistift         Ciscc-11_Bistift         Echo (ping) request id=0x001, seq=26/6103, ttl=128 (request in 147)           154         41.620986         Lisc,16.0.104         Lisc,16.0.104         Lisc,16.0.104         Lisc,16.0.104           154         41.620986         Lisc,16.0.104         Lisc,16.0.104         Lisc,16.0.104         Lisc,16.0.104           154 <td< th=""><th></th><th>^</th></td<>                                                                                                    |      | ^                       |
|----------------------------------------------------------------------------------------------------|------|-------------------------|
| 142 38.632479       172.16.0.104       172.16.0.103       ICMP       74 Echo (ping) request id=5x0801, seq=25/6408, ttl=28 (request in 142)         143 38.63261       172.16.0.104       172.16.0.103       ICMP       74 Echo (ping) request id=5x0801, seq=25/6408, ttl=28 (request in 142)         145 39.64097       172.16.0.104       172.16.0.103       ICMP       74 Echo (ping) request id=5x0801, seq=25/6408, ttl=28 (request in 142)         146 39.64097       172.16.0.104       172.16.0.103       ICMP       74 Echo (ping) request id=5x0801, seq=25/6408, ttl=28 (request in 145)         147 40.65564       172.16.0.104       172.16.0.103       ICMP       74 Echo (ping) request id=5x0801, seq=25/6408, ttl=28 (request in 145)         148 40.65564       172.16.0.104       172.16.0.103       ICMP       74 Echo (ping) request id=5x0801, seq=25/6408, ttl=28 (request in 147)         149 41.62298       Cisco-tL_3bioff7a       DRP       60 bich (ping) request id=5x0801, seq=27/6412, ttl=28 (request in 147)         154 41.62298       DEl_5154:fd       Cisco-tL_3bioff7a       DRP       60 bich (ping) request id=5x0801, seq=26/7683, ttl=28 (reply in 147)         154 41.62298       DEl_5154:fd       Cisco-tL_3bioff7a       ARP       60 172.16.0.108 is at at:1fr275.154:fd         153 41.627856       DEL_5154:fd       Cisco-tL_3bioff7a       ARP       60 172.16.0.108 is at at:1fr275.154:fd         153                                                                                                    |      |                         |
| <pre>143 38.33221 472.16.0.103 172.16.0.104 1C0P 74 Echo (ping) reply id=0x0001, seq=25/6406, ttl=128 (request in 142) 145 39.640057 172.16.0.104 172.16.0.103 1C0P 74 Echo (ping) reply id=0x0001, seq=25/6556, ttl=128 (reply in 146) 146 39.640359 172.16.0.103 172.16.0.103 1C0P 74 Echo (ping) reply id=0x0001, seq=25/6556, ttl=128 (reply in 146) 146 40.65664 172.16.0.103 172.16.0.103 1C0P 74 Echo (ping) reply id=0x0001, seq=25/6512, ttl=128 (request in 147) 149 41.654036 172.16.0.103 172.16.0.103 1C0P 74 Echo (ping) reply id=0x0001, seq=25/6512, ttl=128 (request in 147) 149 41.654036 172.16.0.103 172.16.0.104 172.16.0.103 1C0P 74 Echo (ping) reply id=0x0001, seq=27/6112, ttl=128 (request in 147) 149 41.654028 Dell_51:54:fd Cisco-i_3b:6f:7a AP 60 172.16.0.100 is at a4:1f:72:51:54:fd 151 41.65228 Dell_51:54:fd Cisco-i_3b:6f:7a AP 60 172.16.0.100 is at a4:1f:72:51:54:fd 152 41.044080 Cisco_00990c1 Spanning-tree-(for= STP 60 R5T. Root = 32760/cc4:44:00.09:99:ecost = 0 Port = 0x0003 153 41.679268 172.16.0.103 172.16.0.103 1C0P 74 Echo (ping) request id=0x0001, seq=237/168, ttl=128 (request in 153) 154 41.879750 172.16.0.103 172.16.0.103 1C0P 74 Echo (ping) request id=0x0001, seq=237/168, ttl=128 (request in 153) 154 41.879760 172.16.0.103 172.16.0.103 1C0P 74 Echo (ping) request id=0x0001, seq=237/168, ttl=128 (request in 153) 154 41.879760 172.16.0.103 172.16.0.103 1C0P 74 Echo (ping) request id=0x0001, seq=237/168, ttl=128 (request in 153) 154 42.87240 172.16.0.103 172.16.0.103 170.16 is at a4:1f:72:51:54:fd 155 42.80240 172.16.0.103 172.16.0.103 170P 74 Echo (ping) request id=0x0001, seq=237/168, ttl=128 (request in 153) 154 42.80240 172.16.0.103 170.16 0.103 170P 74 Echo (ping) request id=0x0001, seq=237/168, ttl=128 (request in 153) 154 42.80240 172.16.0.103 170.16 0.103 170P 74 Echo (ping) request id=0x0001, seq=237/168, ttl=128 (request in 153) 154 42.80240 172.16.0.104 172.16.0.103 170P 74 Echo (ping) reqly id=0x0001, seq=237/168, ttl=128 (request in 153) 154 1.879760 Ports 0.802130900 Ports, Nadrid [Time dist</pre>     |      |                         |
| <pre>145 39.640867 17.216.0.104 172.16.0.103 I70P 74 Echo (ping) requet id=0x001; seq=26/656; til=128 (request in 145) 146 39.640867 172.16.0.103 172.16.0.103 I70P 74 Echo (ping) requet id=0x0001; seq=26/656; til=128 (request in 145) 147 49.651564 172.16.0.103 I72.16.0.103 I72.16.0.103 I70P 74 Echo (ping) requet id=0x0001; seq=27/6912; til=128 (request in 147) 149 41.624098 Cisco-Li_3b:6f7a Dell_51:54:fd Cisco-Li_3b:6f7a ARP 60 H72.16.0.100 is at a4:Ifr72:51:54:fd 151 41.62785 Dell_51:54:fd Cisco-Li_3b:6f7a ARP 60 I72.16.0.100 is at a4:Ifr72:51:54:fd 151 41.62785 Dell_51:54:fd Cisco-Li_3b:6f7a ARP 60 I72.16.0.100 is at a4:Ifr72:51:54:fd 153 41.67785 Dell_51:54:fd Cisco-Li_3b:6f7a ARP 60 I72.16.0.100 is at a4:Ifr72:51:54:fd 153 41.67785 Dell_51:54:fd Cisco-Li_3b:6f7a ARP 60 I72.16.0.100 is at a4:Ifr72:51:54:fd 154 4.67856 Dell_51:54:fd Cisco-Li_3b:6f7a ARP 60 I72.16.0.100 is at a4:Ifr72:51:54:fd 155 41.67856 Dell_51:54:fd Cisco-Li_3b:6f7a ARP 60 I72.16.0.100 is at a4:Ifr72:51:54:fd 155 41.67856 Dell_51:54:fd Cisco-Li_3b:6f7a ARP 60 I72.16.0.100 is at a4:Ifr72:51:54:fd 155 41.678750 I72.16.0.104 I72.16.0.103 I72.16.0.103 I72.16.0.104 I72.16.0.103 is at a4:Ifr72:51:54:fd 155 42.872022 I72.16.0.104 I72.16.0.103 I72.16.0.104 I72.16.0.104 is at a4:Ifr72:51:54:fd 155 42.872022 I72.16.0.104 I72.16.0.103 I72.16.0.103 I70!P 74 Echo (ping) reqUest id=0x0001; seq=28/7168, til=128 (reqUy in 155) 155 42.872020 I72.16.0.104 I72.16.0.103 I72.16.0.104 I70!P 74 Echo (ping) reqUest id=0x0001; seq=28/7168, til=128 (reqUy in 156) 155 42.872020 I72.16.0.103 I72.16.0.103 I72.16.0.104 I70!P 74 Echo (ping) reqUest id=0x0001; seq=28/7168, til=128 (reqUy in 145) I75 42.872020 I72.16.0.103 I72.16.0.103 I72.16.0.104 I70!P 74 Echo (ping) reqUest id=0x0001; seq=28/7168, til=28 (reqUy in 145) I75 42.872020 I72.16.0.103 I72.16.0.103 I72.16.0.104 I70!P 74 Echo (ping) reqUest id=0x0001; seq=28/7168, til=28 (reqUy in 145) I75 42.872020 I72.16.0.103 I72.16.0.103 I70!P 74 Echo (ping) reqUest id=0x0001; seq=28/7168, til=28 (reqUy in 145) I75 42.8720</pre>    |      |                         |
| <pre>145 39.448897 172.16.0.104 172.16.0.103 170P 74 Echo (ping) requet id=0x0001, seq=26/6556, ttl=128 (requy in 146) 147 40.84839 172.16.0.104 172.16.0.103 172.16.0.104 172.16.0.107 74 Echo (ping) requy id=0x0001, seq=27/6512, ttl=128 (request in 147) 149 41.624998 Cisco-Li_3b:6f:7a Dell_51:54:61 Cisco-Li_3b:6f:7a APP 60 Who has 172.16.0.106 is at e4:1fr72:51:54:fd 151 41.627850 Dell_51:54:fd Cisco-Li_3b:6f:7a APP 60 Who has 172.16.0.106 is at e4:1fr72:51:54:fd 152 41.64480 Cisco_000000000000000000000000000000000000</pre>                                                                                                    |      |                         |
| <pre>146 39.848389 172.16.0.103 172.16.0.104 172.16.0.103 172.16.0.107 74 Echo (ping) reply id-0x0001, seq=26/655, ttl=128 (request in 145) 147 40.66364 172.16.0.103 172.16.0.104 172.16.0.103 172.16.0.104 172.16.0.107 74 Echo (ping) reply id-0x0001, seq=27/6912, ttl=128 (request in 147) 149 41.624998 Cisco-Li_Bisfi7a Dell_51:54:fd ABP 60 Who hess 172.16.0.100 is at at at:17:22:51:54:fd 151 41.62755 Dell_51:54:fd Cisco-Li_Bisfi7a ABP 60 172.16.0.100 is at at at:17:22:51:54:fd 151 41.62755 Dell_51:54:fd Cisco-Li_Bisfi7a ABP 60 172.16.0.100 is at at at:17:22:51:54:fd 153 41.879428 172.16.0.103 172.16.0.103 ICMP 74 Echo (ping) request id-0x001, seq=28/7168, ttl=128 (request in 153) 154 41.879428 172.16.0.104 172.16.0.103 ICMP 74 Echo (ping) request id-0x001, seq=28/7168, ttl=128 (requist in 153) 154 42.892022 172.16.0.103 I72.16.0.104 I72.16.0.104 I72.16.0.104 is at at:17:22:51:54:fd  * Frame I50: 60 bytes on wire (480 bits), 60 bytes captured (480 bits) on interface Ubevice\WPF_(FEF36DD9-D39A-484A-A843-88465437DB8F)) Encapsulation type: Ethernet (1) Arrival Time: 7an 16.0.103 IS7000 Paris, Nadrid [Time delta from previous displeyed frame: 0.001230000 seconds] [Time delta from previous displeyed frame: 0.001230000 seconds] [Time delta from previous displeyed frame: 0.001230000 seconds] [Time delta from previous displeyed frame: 0.001230000 seconds] [Time delta from previous displeyed frame: 0.001230000 seconds] [Time delta from previous displeyed frame: 0.001230000 seconds] [Time delta from previous displeyed frame: 0.001230000 seconds] [Time delta from previous displeyed frame: 0.001230000 seconds] [Time delta from previous displeyed frame: 0.001230000 seconds] [Time delta from previous displeyed frame: 0.001230000 seconds] [Time delta from previous displeyed frame: 0.001230000 seconds] [Time delta from previous displeyed frame: 0.001230000 seconds] [Time delta from previous displeyed frame: 0.001230000 seconds] [Time is ignored: I.151:54:fd (a±1f;72:51:54:fd), Dst: Cisco-Li_Bis:6f;7a (00:22:6b:3b:6f;7a) &gt; Destina</pre> |      |                         |
| <pre>147 40.863644 172.16.0.104 172.16.0.103 1CVP 74 Echo (ping) request id=0x0001, seq=27/6012, ttl=128 (request in 147) 149 41.624999 Cisco-ti_3b:6f:7a Dell_51:54:fd ARP 66 Who has 172.16.0.100 is at ad:1172.251:54:fd 150 41.626228 Dell_51:54:fd Cisco-ti_3b:6f:7a ARP 66 172.16.0.100 is at ad:1172.251:54:fd 151 41.62755 Dell_51:54:fd Cisco-ti_3b:6f:7a ARP 66 172.16.0.100 is at ad:1172.251:54:fd 152 41.84480 Cisco-000000000000000000000000000000000000</pre>                                                                                                    |      |                         |
| <pre>148 40.864309 172.16.0.103 172.16.0.104 ICUP 74 Echo (ping) reply id=0x0001, seq=27/6912, ttl=128 (request in 147) 159 41.624996 Cisco-Li_3bi6fr7a Dell_51:54:fd ARP 60 Who has 172.16.0.100 is at a4:1f:72:51:54:fd 151 41.627856 Dell_51:54:fd Cisco-Li_3bi6fr7a ARP 60 172.16.0.100 is at a4:1f:72:51:54:fd 151 41.627856 Dell_51:54:fd Cisco-Li_3bi6fr7a ARP 60 172.16.0.100 is at a4:1f:72:51:54:fd 153 41.874828 172.16.0.104 172.16.0.103 ICUP 74 Echo (ping) request id=0x0001, seq=28/168, ttl=128 (request in 153) 153 42.879750 172.16.0.104 172.16.0.103 ICUP 74 Echo (ping) request id=0x0001, seq=28/168, ttl=128 (request in 153) 155 42.832622 172.16.0.104 172.16.0.103 ICUP 74 Echo (ping) request id=0x0001, seq=29/7424, ttl=128 (request in 153) 155 42.832622 172.16.0.104 172.16.0.103 ICUP 74 Echo (ping) request id=0x0001, seq=29/7424, ttl=128 (request in 153) 156 42.832640 172.16.0.104 172.16.0.103 ICUP 74 Echo (ping) request id=0x0001, seq=29/7424, ttl=128 (request in 153) 156 42.832640 172.16.0.104 172.16.0.103 ICUP 74 Echo (ping) request id=0x0001, seq=29/7424, ttl=128 (request in 153) 156 42.832640 ICUP F_166.014 ICUP 74 Echo (ping) request id=0x0001, seq=29/7424, ttl=128 (request in 153) 156 42.832640 ICUP F_167 6400 ICUP 74 Echo (ping) request id=0x0001, seq=29/7424, ttl=128 (request in 153) 156 42.832640 ICUP F_167 6400 ICUP 74 Echo (ping) request id=0x0001, seq=29/7424, ttl=128 (request in 153) 156 42.832640 ICUP F_167 6400 ICUP 74 Echo (ping) request id=0x0001, seq=29/7424, ttl=128 (request in 153) 156 42.832640 ICUP F_167 6400 ICUP 74 Echo (ping) request id=0x0001, seq=29/7424, ttl=128 (request in 153) 156 42.832610 ICUP F_167 6400 ICUP 74 Echo (ping) request id=0x0001, seq=29/744, ttl=128 (request in 153) 156 42.83261000 Parts, Nadrid [Time shift for this packet: 0.000200000 seconds] [Time delta from previous displayed frame: 0.001230000 seconds] [Time delta from previous displayed frame: 0.001230000 seconds] [Time delta from previous displayed frame: 0.001230000 seconds] [Time delta from previous displayed</pre>     |      |                         |
| <pre>149 41.624998 Cisco-ti_3b:6f:7a Dell_51:54:fd Cisco-ti_3b:6f:7a ARP 60 Who has 172.16.0.100? Tell 172.16.0.1<br/>150 41.62228 Dell_51:54:fd Cisco-ti_3b:6f:7a ARP 60 172.16.0.100 is at a4:1f:72:51:54:fd<br/>151 41.627856 Dell_51:54:fd Cisco-ti_3b:6f:7a ARP 60 172.16.0.100 is at a4:1f:72:51:54:fd<br/>152 41.844800 Cisco_00:99:c1 Spanning-tree-(for</pre>                                                                                                    |      |                         |
| <pre>196 41.626228 Dell 51:54:fd Cisco-Li 3b:6f:7a AAP 60 172.16.0.100 is at a4:1f:72:51:54:fd 151 41.627256 Dell 51:54:fd Cisco-Li 3b:6f:7a AAP 60 172.16.0.100 is at a4:1f:72:51:54:fd 152 41.844800 Cisco 00:99:cl Spanning-tree-(for-s STP 60 877.16.0:t = 32768/0/cd:441:09:00:99:be Cost = 0 Port = 0.8000 153 41.879428 172.16.0.103 172.16.0.103 ICMP 74 Echo (ping) request id=0x0001, seq=28/7168, ttl=128 (request in 153) 155 42.832242 172.16.0.104 177.16.0.103 ICMP 74 Echo (ping) request id=0x0001, seq=28/7168, ttl=128 (request in 155) 156 42.832242 172.16.0.104 172.16.0.103 ICMP 74 Echo (ping) request id=0x0001, seq=28/7164, ttl=128 (request in 155) 156 42.832242 172.16.0.104 172.16.0.103 ICMP 74 Echo (ping) request id=0x0001, seq=28/7164, ttl=128 (request in 155) 156 42.832240 172.16.0.104 172.16.0.103 ICMP 74 Echo (ping) request id=0x0001, seq=28/7164, ttl=128 (request in 155) 156 42.832240 172.16.0.104 172.16.0.103 ICMP 74 Echo (ping) request id=0x0001, seq=28/7164, ttl=128 (request in 155) 156 42.832240 172.16.0.104 I72.16.0.103 ICMP 74 Echo (ping) request id=0x0001, seq=28/7164, ttl=128 (request in 155) 156 42.832240 ISC 160.103 ICMP 74 Echo (ping) request id=0x0001, seq=28/7164, ttl=128 (request in 155) 156 42.832240 ISC 163.1798 ICM 150 ISC 161.098 ISC 100 ISC 100 ISC</pre>     |      |                         |
| 151 41.627850       Dell_5154:fd       Cisco-Li_bicf:7a       ARP       60 172.16.0.106 is at a4:1f:72:5154:fd         152 41.627850       Dell_5154:fd       Cisco-Li_bicf:7a       ARP       60 172.16.0.106 is at a4:1f:72:5154:fd         153 41.879428       172.16.0.104       172.16.0.103       ICVP       74 Echo (ping) request id=0x0001, seq=28/7168, ttl=128 (request in 153)         154 41.879428       172.16.0.104       172.16.0.103       ICVP       74 Echo (ping) request id=0x0001, seq=28/7424, ttl=128 (request in 155)         155 42.89240       172.16.0.104       172.16.0.104       TCVP       74 Echo (ping) request id=0x0001, seq=28/7424, ttl=128 (request in 155)         * Frame 156: 60 bytes on wire (480 bits), 60 bytes captured (480 bits) on interface \Device\WFF_{FFF36B09-D39A-484A-AB43-88465437D88F})       Encopaulation type: Ethernet (1)         Arrival Time: Jan 16, 2023 16:01:09.653297000 Paris, Madrid       [Time sinf for this packet: 0.00000000 seconds]       [Time sinf for this packet: 0.00000000 seconds]         [Time sinf for this packet: 0.00000000 seconds]       [Time sin arkie: false]       Frame: 163       0.0012000 seconds]         [Time sin anked: false]       [Frame: 4.00223000 seconds]       [Time sin anked: false]       [Frame: 163         [Time sin anked: false]       [Frame: 4.00000000 seconds]       [Time sin anked: false]       [Frame: 163         [Time sin anked: false]       [Frame: 4.000000000 seconds]<                                                                                                    |      |                         |
| 152 41.844800       (1520.001991c)       Spanning-tree-(torSTP       60 HSL: Not = 32763/47/c41441:8010991be Cost = 0 Port = 0x0003         153 41.879428       172.16.0.103       172.16.0.103       172.16.0.104       172.16.0.103       172.16.0.103       172.16.0.104       172.16.0.104       172.16.0.104       172.16.0.104       172.16.0.104       172.16.0.104       172.16.0.104       172.16.0.104       172.16.0.104       172.16.0.104       172.16.0.104       172.16.0.104       172.16.0.104       172.16.0.104       172.16.0.104       172.16.0.104       172.16.0.104       172.16.0.104       172.16.0.104       172.16.0.104       172.16.0.104       172.16.0.104       172.16.0.104       172.16.0.104       172.16.0.104       172.16.0.104       172.16.0.104       172.16.0.104       172.16.0.104       172.16.0.104       172.16.0.104       172.16.0.104       172.16.0.104       172.16.0.104       172.16.0.104       172.16.0.104       172.16.0.104       172.16.0.104       172.16.0.104       172.16.0.104       172.16.0.104       172.16.0.104       172.16.0.104       172.16.0.104       172.16.0.104       172.16.0.104       172.16.0.104       172.16.0.104       172.16.0.104       172.16.0.104       172.16.0.104       172.16.0.104       172.16.0.104       172.16.0.104       172.16.0.104       172.16.0.104       172.16.0.104       172.16.0.104       172.16.0.104 <td< td=""><td></td><td></td></td<>                                                                                                    |      |                         |
| <pre>13 41.8/9428 172.16.0.104 172.16.0.103 172.16.0.103 1CMP /4 ECho (ping) request 1d=6x0001, seq=28/168, ttl=128 (request in 153) 15 42.892622 172.16.0.104 172.16.0.103 1CMP /4 ECho (ping) request 1d=6x0001, seq=29/168, ttl=128 (request in 153) 15 42.892622 172.16.0.104 172.16.0.103 1CMP /4 ECho (ping) request id=6x0001, seq=29/7424, ttl=128 (request in 153) 15 42.892622 172.16.0.104 172.16.0.103 1CMP /4 ECho (ping) request id=6x0001, seq=29/7424, ttl=128 (request in 153) 15 42.892622 172.16.0.104 172.16.0.103 1CMP /4 ECho (ping) request id=6x0001, seq=29/7424, ttl=128 (request in 153) T Frame 150: 60 bytes on wire (480 bits), 60 bytes captured (480 bits) on interface \Device\NPF_{FFF36BD9-D39A-484A-AB43-88465437D88F}) Encapsulation type: Ethernet (1) Arrival Time: jon 16, 2023 16:109.663297000 Paris, Madrid [Time shift for this packet: 0.000000000 seconds] Epoch Time: 1673881269.65327000 seconds [Time delta from previous captured frame: 0.001230000 seconds] [Time delta from previous displayed frame: 0.001230000 seconds] [Time delta from previous displayed frame: 0.001230000 seconds] [Time delta from frame: 150 [Torocols in fram</pre>     |      |                         |
| 194 41.879790       172.16.0.103       172.16.0.104       172.16.0.104       172.16.0.104       172.16.0.104       172.16.0.104       172.16.0.104       172.16.0.104       172.16.0.104       172.16.0.104       172.16.0.104       172.16.0.104       172.16.0.104       172.16.0.104       172.16.0.104       172.16.0.104       172.16.0.104       172.16.0.104       172.16.0.104       172.16.0.104       172.16.0.104       172.16.0.104       172.16.0.104       172.16.0.104       172.16.0.104       172.16.0.104       172.16.0.104       172.16.0.104       172.16.0.104       172.16.0.104       172.16.0.104       172.16.0.104       172.16.0.104       172.16.0.104       172.16.0.104       172.16.0.104       172.16.0.104       172.16.0.104       172.16.0.104       172.16.0.104       172.16.0.104       172.16.0.104       172.16.0.104       172.16.0.104       172.16.0.104       172.16.0.104       172.16.0.104       172.16.0.104       172.16.0.104       172.16.0.104       172.16.0.104       172.16.0.104       172.16.0.104       172.16.0.104       172.16.0.104       172.16.0.104       172.16.0.104       172.16.0.104       172.16.0.104       172.16.0.104       172.16.0.104       172.16.0.104       172.16.0.104       172.16.0.104       172.16.0.104       172.16.0.104       172.16.0.104       172.16.0.104       172.16.0.104       172.16.0.104       172.16.0.104       <                                                                                                    |      |                         |
| <pre>155 42.83242 172.16.0.104 172.16.0.103 10P 74 ECh0 (D1Rg) Fequest 1d=0x0001, seq=29/7424, ttl=128 (Fequy in 156) 156 42.832440 172.16.0.103 172.16.0.103 172.16.0.103 174 ECh0 (D1Rg) Fequest 1d=0x0001, seq=29/7424, ttl=128 (Fequy in 156) \$ V Frame 150: 60 bytes on wire (480 bits), 60 bytes captured (480 bits) on interface \Device\WPF_(FEF36BD9-D39A-484A-AB43-8B465437DB8F), 1d 0 Section number: 1 &gt; Interface id: 0 (\Device\WPF_(FEF36BD9-D39A-484A-AB43-8B465437DB8F)) Encapsulation type: tthernet (1) Arrivel Time: 7an 16, 2023 16:01:09.653297000 Paris, Madrid [Time shift for this packet: 0.000200000 seconds] Epoch Time: 1673B21606.653297000 seconds [Time delta from previous captured frame: 0.001230000 seconds] [Time delta from previous captured frame: 0.001230000 seconds] [Time delta from previous displayed frame: 0.001230000 seconds] [Time delta from previous displayed frame: 0.001230000 seconds] [Time tais net reference or first frame: 41.626228000 seconds] [Time is net reference or first frame: 41.626228000 seconds] [Time is marked: False] [Frame is ignored: False] [Frame is ignored: False] [Frame is marked: False] [Frame is marked: False] [Coloring Rule Name: ARP] [Coloring Rule Name: ARP] [Coloring Rule String: arp] V Ethernet II, Src: Dell_51:54:fd (a4:1f:72:51:54:fd), Dst: Cisco-Li_3b:6f:7a (00:22:6b:3b:6f:7a) &gt; Destination: Cisco-Li_b:6f:7a (00:22:6b:3b:6f:7a) &gt; Destination: Cisco-Li_b:6f:7a (00:22:6b:3b:6f:7a) &gt; Destination: Cisco-Li_b:0f:7a (00:22:6b:3b:6f:7a) &gt; Address Resolution Protocol (reply)</pre>                                                                                                    |      |                         |
| <pre>V Frame 15: 0.0 bytes on wire (480 bits), 60 bytes captured (480 bits) on interface \Device\WPF_{FE36BD9-D39A-484A-AB43-88465437D88F}, id 0 Section number: 1 &gt; Interface id: 0 (\Device\WPF_{FE36BD9-D39A-484A-AB43-88465437D88F}) Encapsulation type: Ethernet (1) Arrival Time: Jan 16, 2023 16:01:09.663297000 Paris, Madrid [Time sint for this packet: 0.00000000 seconds] Epoch Time: 1673881269.663297000 seconds] [Time delta from previous captured frame: 0.001230000 seconds] [Time delta from previous captured frame: 0.001230000 seconds] [Time delta from previous captured frame: 0.001230000 seconds] [Time delta from previous (480 bits) Capture Length: 60 bytes (480 bits) [Frame Number: 150 Frame Length: 60 bytes (480 bits) [Frame is imarket: False] [Protocolis in frame: eth:ethertype:arp] [Coloring Rule Name: ARP] [Coloring Rule Name: ARP] [Coloring Rule String: arp] Y Ethernet II, Src: Dell_S1:54:fd (a4:1f:72:51:54:fd), Dst: Cisco-Li_3b:6f:7a (00:22:6b:3b:6f:7a) &gt; Destination: Cisco-Li_3b:6f:7a (00:22:6b:3b:6f:7a) &gt; Destination: Cisco-Li_3b:6f:7a (00:22:6b:3b:6f:7a) </pre>                                                                                                    |      |                         |
| <pre>V Frame 150: 06 bytes on wire (480 bits), 06 bytes captured (480 bits) on interface (Device VMPF_{FF56BD9-D39A-484A-A843-88465437D88F}, 1d 0 Section number: 1 &gt; Interface id: 0 (Device(WPF_{FF56BD9-D39A-484A-A843-88465437D88F)) Encapsulation type: Ethernet (1) Arrival Time: Jan 16, 2023 16:01:09.663297000 Paris, Madrid [Time shift for this packet: 0.000200000 seconds] Epoch Time: 1673881209.663297000 seconds [Time delta from previous captured frame: 0.001230000 seconds] [Time delta from previous captured frame: 0.001230000 seconds] [Time delta from previous captured frame: 0.001230000 seconds] [Time delta from previous captured frame: 0.001230000 seconds] [Time since reference or first frame: 41.626228000 seconds] [Time since reference or first frame: 41.626228000 seconds] [Frame Number: 150 Frame Number: 150 Frame Length: 60 bytes (480 bits) Capture Length: 60 bytes (480 bits) [Frame is marked: False] [Frame is marked: False] [Frame is marked: False] [Coloring Rule Name: ARP] [Coloring Rule Name: ARP] [Coloring Rule String: arp] V Ethernet II, Src: Dell_51:54:fd (a4:1f:72:51:54:fd), Dst: Cisco-Li_3b:6f:7a (00:22:6b:3b:6f:7a) &gt; Destination: Cisco-Li_3b:6f:7a (00:22:6b:3b:6f:7a) &gt; Destination: Cisco-Li_51:54:fd) Type: ARP (0x0000) Padding: 000000000000000000000000000000000000</pre>                                                                                                    |      |                         |
| <pre>Section number: 1 &gt; Interface id: 0 (Device\NPF_[FEF36B09-D39A-484A-AB43-B8465437DB8F})) Encapsulation type: Ethernet (1) Arrival Time: 10.16, 2023 16:00.663297000 Paris, Nadrid [Time shift for this packet: 0.000000000 seconds] Epoch Time: 1673881269.663297000 seconds [Time delta from previous displayed frame: 0.001230000 seconds] [Time delta from previous displayed frame: 0.001230000 seconds] [Time since reference or first frame: 1.626228000 seconds] Frame Number: 150 Frame Number: 150 Frame Number: 150 [Frame is market: False] [Frame is market: False] [Frame is market: False] [Frame is market: False] [Coloring Rule Name: ARP] [Coloring Rule Name: ARP] [</pre> | 0000 | 00 22 6D 3D 6T /a a4 1T |
| <pre>&gt; Interface 10 * 0 (UpVIce(WF-[tF7500D-U39A-484A-4843-0840543/U00F7)) Encopputation type: Ethernet (1) Arrival Time: Jan 16, 2023 16:01:09.663297000 Paris, Madrid [Time sinft for this packet: 0.00000000 seconds] Epoch Time: 1673881269.663297000 seconds [Time delta from previous captured frame: 0.001230000 seconds] [Time delta from previous captured frame: 0.001230000 seconds] [Time delta from previous captured frame: 0.001230000 seconds] [Time delta from previous captured frame: 0.001230000 seconds] [Time delta from previous diplayed frame: 0.001230000 seconds] [Time delta from previous diplayed frame: 0.001230000 seconds] [Time since reference or first frame: 41.626228000 seconds] [Time is market: 150 Frame Length: 60 bytes (480 bits) Capture Length: 60 bytes (480 bits) [Frame is market: false] [Frame is is market: false] [Frame is is market: false] [Coloring Rule Name: ARP] [Coloring Rule Name: ARP] [Coloring Rule String: arp] * Ethernet II, Src: Dell_Si154:fd (a4:1f:72:15:54:fd), Dst: Cisco-Li_3b:6f:7a (00:22:6b:3b:6f:7a) &gt; Destination: Cisco-Li_3b:6f:7a (00:22:6b:3b:6f:7a) &gt; Source: Dell_Si154:fd (a4:1f:72:15:54:fd) Type: ARP (0x0806) Padding: 000000000000000000000000000000000000</pre>                                                                                                    | 0010 | 00 22 6b 3b 6f 7a ac 10 |
| <pre>https://ation.type:ttment(1) Arrival Time: Jan 16, 2023 16:01:09.663297000 Paris, Madrid [Time shift for this packet: 0.000000000 seconds] Epoch Time: 167884206.663297000 seconds [Time delta from previous captured frame: 0.001230000 seconds] [Time delta from previous captured frame: 0.001230000 seconds] [Time delta from previous captured frame: 0.001230000 seconds] [Time delta from previous displayed frame: 0.001230000 seconds] [Time delta from previous (aptured frame: 0.001230000 seconds] [Time delta from previous (aptured frame: 0.001230000 seconds] [Time delta from previous (aptured frame: 0.001230000 seconds] [Time delta from previous (aptured frame: 0.001230000 seconds] [Time delta from previous (aptured frame: 0.001230000 seconds] [Time delta from previous (aptured frame: 0.001230000 seconds] [Time delta from previous (aptured frame: 0.001230000 seconds] Frame Number: 150 Frame Length: 60 bytes (480 bits) Capture Length: 60 bytes (480 bits) [Frame is marked: False] [Frame is marked: False] [Frame is ignored: False] [Coloring Rule Name: ARP] [Coloring Rule String: arp] * Ethernet TI, Src: Dell_51:54:fd (a4:1f:72:51:54:fd), Dst: Cisco-Li_3b:6f:7a (00:22:6b:3b:6f:7a) &gt; Destination: Cisco-Li_b:6f:7a (00:22:6b:3b:6f:7a) &gt; Destination: Cisco-Li_51:54:fd (a4:1f:72:51:54:fd) Type: ARP (0x0806) Padding: 000000000000000000000000000000000000</pre>                                                                                                    | 0030 | 00 00 00 00 00 00 00 00 |
| <pre>Arrival lime: Jan 16, 2023 local local system Paris, madrid [Time shift for this packet: 0.00000000 seconds] Epoch Time: 1673881269.663297000 seconds [Time delta from previous displayed frame: 0.001230000 seconds] [Time delta from previous displayed frame: 0.001230000 seconds] [Time delta from previous displayed frame: 0.001230000 seconds] [Time delta from previous displayed frame: 0.001230000 seconds] [Time delta from previous displayed frame: 0.001230000 seconds] [Time delta from previous displayed frame: 0.001230000 seconds] [Time delta from previous displayed frame: 0.001230000 seconds] [Time delta from previous displayed frame: 0.001230000 seconds] [Time delta from previous displayed frame: 0.001230000 seconds] [Time delta from previous displayed frame: 0.001230000 seconds] [Time delta from previous displayed frame: 0.001230000 seconds] [Time delta from previous displayed frame: 0.001230000 seconds] [Time delta from previous displayed frame: 0.001230000 seconds] [Time delta from previous displayed frame: 0.001230000 seconds] [Time is imported: 60 bytes (430 bits) [Frame is marked: False] [Frame is marked: False] [Protocoli in frame: eth:ethertype:arp] [Coloring Rule Name: ARP] [Coloring Rule Name: ARP] [Coloring Rule Name: ARP] [Coloring Rule String: arp] * Ethernet II, Src: Dell_Si154:fd (a4:11:72:51:54:fd), Dst: Cisco-Li_3b:6f:7a (00:22:6b:3b:6f:7a) &gt; Destination: Cisco-Li_3b:6f:7a (00:22:6b:3b:6f:7a) &gt; Source Dell_Si154:fd (a4:11:72:51:54:fd) Type: ARP (0x0806) Padding: 0800000000000000000000000000000000000</pre>                                                                                                    |      |                         |
| <pre>[ lime shift for this packet: 0.000000000 seconds] Epoch Time: 167381206.663270000 seconds [ Time delta from previous captured frame: 0.001230000 seconds] [ Time delta from previous captured frame: 0.001230000 seconds] [ Time since reference or first frame: 41.626228000 seconds] F rame Number: 150 F rame Length: 60 bytes (480 bits) Capture Length: 60 bytes (480 bits) [ Frame is marked: False] [ Frame is marked: False] [ Frame is marked: False] [ Coloring Rule Name: ARP] [ Coloring Rule String: arp] * Ethernet II, Src: Dell_51:54:fd (a4:1f:72:51:54:fd), Dst: Cisco-Li_3b:6f:7a (00:22:6b:3b:6f:7a) &gt; Destination: Cisco-Li_3b:6f:7a (00:22:6b:3b:6f:7a) &gt; Source: Dell_51:54:fd (a4:1f:72:51:54:fd) Type: ARP (0x0806) Padding: 0800800000000000000000000000000000000</pre>                                                                                                    |      |                         |
| <pre>cpoch Tame: 10/300/109:003/27/000 SecOnds [Time delta from previous displayed frame: 0.001230000 seconds] [Time delta from previous displayed frame: 0.001230000 seconds] [Time since reference or first frame: 41.020228000 seconds] Frame Number: 150 Frame Length: 60 bytes (480 bits) [Frame is marked: False] [Frame is marked: False] [Frame is marked: False] [Protocols in frame: ethrethertype:arp] [Coloring Rule Name: ARP] [Coloring Rule Name: ARP] [Coloring Rule String: arp] * Ethernet II, Src: Dell_S1:54:fd (a4:1f:72:51:54:fd), Dst: Cisco-Li_3b:6f:7a (00:22:6b:3b:6f:7a) &gt; Destination: Cisco-Li_3b:6f:7a (00:22:6b:3b:6f:7a) &gt; Source: Dell_S1:54:fd (a4:1f:72:51:54:fd) Type: ARP (0x0806) Padding: 0800000000000000000000000000000000000</pre>                                                                                                    |      |                         |
| <pre>[ lime delta from previous dapticed frame: 0:001230000 seconds] [ lime delta from previous dapticed frame: 0:001230000 seconds] [ lime since reference or first frame: 41.626228000 seconds] Frame Length: 60 bytes (480 bits) Capture Length: 60 bytes (480 bits) [ Frame is market: False] [ Protocoli in frame: eth:ethertype:arp] [ Coloring Rule Name: ARP] [ Coloring Rule String: arp] * Ethernet II, Src: Dell_51:54:fd (a4:1f:72:51:54:fd), Dst: Cisco-Li_3b:6f:7a (00:22:6b:3b:6f:7a) &gt; Destination: Cisco-Li_3b:6f:7a (00:22:6b:3b:6f:7a) &gt; Source Dell_51:54:fd (a4:1f:72:51:54:fd) Type: ARP (0x0806) Padding: 0e00e00000000000000000000000000000000</pre>                                                                                                    |      |                         |
| <pre>[lime Uells 110m previous displayed name: 0:00120000 seconds] [lime Since reference or first frame: 41.626228000 seconds] Frame Number: 150 Frame Rumber: 150 Capture Length: 60 bytes (480 bits) [Frame is marked: False] [Frame is marked: False] [Frame is marked: False] [Coloring Rule Name: ARP] [Coloring Rule String: arp] V Ethernet II, Src: Dell_51:54:fd (a4:1f:72:51:54:fd), Dst: Cisco-Li_3b:6f:7a (00:22:6b:3b:6f:7a) &gt; Destination: Cisco-Li_3b:6f:7a (00:22:6b:3b:6f:7a) &gt; Source: Dell_51:54:fd (a4:1f:72:51:54:fd) Type: ARP (0x0806) Padding: 000000000000000000000000000000000000</pre>                                                                                                    |      |                         |
| <pre>Frame Number: 150<br/>Frame Length: 60 bytes (480 bits)<br/>Capture Length: 60 bytes (480 bits)<br/>[Frame is marked: False]<br/>[Frame is marked: False]<br/>[Frame is marked: False]<br/>[Coloring Rule Name: tARP]<br/>[Coloring Rule Name: threthertype:arp]<br/>[Coloring Rule Name: ARP]<br/>[Coloring Rule String: arp]<br/>V Ethernet III, Src: Dell 51:54:fd (a4:1f:72:51:54:fd), Dst: Cisco-Li_3b:6f:7a (80:22:6b:3b:6f:7a)<br/>&gt; Destination: Cisco-Li_3b:6f:7a (80:22:6b:3b:6f:7a)<br/>&gt; Destination: Cisco-Li_3b:6f:7a (80:22:6b:3b:6f:7a)<br/>&gt; Source: Dell 51:54:fd (a4:1f:72:51:54:fd)<br/>Type: ARP (9x0806)<br/>Padding: 80e08000000000000000000000000000000000</pre>                                                                                                    |      |                         |
| <pre>Frame Length: 60 bytes (480 bits) Capture Length: 60 bytes (480 bits) [Frame is marked: False] [Frame is marked: False] [Frame is ignored: False] [Protocols in frame: eth:ethertype:arp] [Coloring Rule Name: ARP] [Coloring Rule String: arp] Y Ethernet II, Src: Dell_51:54:fd (a4:1f:72:51:54:fd), Dst: Cisco-Li_3b:6f:7a (00:22:6b:3b:6f:7a) &gt; Destination: Cisco-Li_3b:6f:7a (00:22:6b:3b:6f:7a) &gt; Destination: Cisco-Li_3b:6f:7a (00:22:6b:3b:6f:7a) &gt; Source: Dell_51:54:fd (a4:1f:72:51:54:fd) Type: ARP (0x0806) Padding: De0e0e0e0e0e0e0e0e0e0e0e0e0e0e0e0e0e0e0</pre>                                                                                                    |      |                         |
| <pre>Capture Length: 60 bytes (480 bits) [Frame is marked: False] [Frame is ignored: False] [Coloring Rule Name: ARP] [Coloring Rule Name: ARP] [Coloring Rule String: arp] [Coloring Rule String: arp</pre>    |      |                         |
| <pre>[Frame is marked: False]<br/>[Frame is ignored: False]<br/>[Frame is ignored: False]<br/>[Protocoli in frame: eth:ethertype:arp]<br/>[Coloring Rule Name: ARP]<br/>[Coloring Rule String: arp]<br/>V Ethernet II, Src: Dell_51:54:fd (a4:1f:72:51:54:fd), Dst: Cisco-Li_3b:6f:7a (00:22:6b:3b:6f:7a)<br/>&gt; Destination: Cisco-Li_3b:6f:7a (00:22:6b:3b:6f:7a)<br/>&gt; Source: Dell_51:54:fd (a4:1f:72:51:54:fd)<br/>Type: ARP (0x0806)<br/>Padding: 0e0e0e0e0e0e0e0e0e0e0e0e0e0e0e0e0e0e0e</pre>                                                                                                    |      |                         |
| <pre>[Frame is ignored: False] [Protocols in frame: eth:ethertype:arp] [Coloring Rule Name: ARP] [Coloring Rule String: arp] V Ethernet II, Src: Dell_51:54:fd (a4:1f:72:51:54:fd), Dst: Cisco-Li_3b:6f:7a (00:22:6b:3b:6f:7a) &gt; Destination: Cisco-Li_3b:6f:7a (00:22:6b:3b:6f:7a) &gt; Source: Dell_51:54:fd (a4:1f:72:51:54:fd) Type: ARP (0x0806) Padding: 00000000000000000000000000 V Address Resolution Protocol (reply)</pre>                                                                                                    |      |                         |
| <pre>[Protocols in frame: eth:ethertype:arp] [Coloring Rule Name: ARP] [Coloring Rule String: arp] [Coloring Rule String: arp] V Ethernet II, Src: Dell_51:54:fd (a4:1f:72:51:54:fd), Dst: Cisco-Li_3b:6f:7a (00:22:6b:3b:6f:7a) &gt; Destination: Cisco-Li_3b:6f:7a (00:22:6b:3b:6f:7a) &gt; Source: Dell_51:54:fd (a4:1f:72:51:54:fd) Type: ARP (0x0806) Padding: 000000000000000000000000000000000000</pre>                                                                                                    |      |                         |
| <pre>[Coloring Rule Name: ARP]<br/>[Coloring Rule String: arp]<br/>V Ethernet III, Src: Dell_51:54:fd (a4:1f:72:51:54:fd), Dst: Cisco-Li_3b:6f:7a (00:22:6b:3b:6f:7a)<br/>&gt; Destination: Cisco-Li_3b:6f:7a (00:22:6b:3b:6f:7a)<br/>&gt; Source: Dell_51:54:fd (a4:1f:72:51:54:fd)<br/>Type: ARP (0x0806)<br/>Padding: 0e0e0e0e0e0e0e0e0e0e0e0e0e0e0e0e0e0e0e</pre>                                                                                                    |      |                         |
| <pre>[Coloring Rule String: arp]      [thernet II, Src: Dell_51:54:fd (a4:1f:72:51:54:fd), Dst: Cisco-Li_3b:6f:7a (00:22:6b:3b:6f:7a)     Destination: Cisco-Li_3b:6f:7a (00:22:6b:3b:6f:7a)     Source: Dell_51:54:fd (a4:1f:72:51:54:fd)     Type: AAP (0x8086)     Padding: 000000000000000000000000000000000000</pre>                                                                                                    |      |                         |
| <pre>v Ethernet II, Src: Dell_51:54:fd (a4:1f:72:51:54:fd), Dst: Cisco-Li_3b:6f:7a (00:22:6b:3b:6f:7a) &gt; Destination: Cisco-Li_3b:6f:7a (00:22:6b:3b:6f:7a) &gt; Source: Dell_51:54:fd (a4:1f:72:51:54:fd) Type: AAP (00:0000000000000000000000000000000000</pre>                                                                                                    |      |                         |
| <pre>&gt; Destination: Cisco-Li_bicf:7a (00:22:0b:3b:6f:7a)<br/>&gt; Source: Doll_51:54:fd (a4:1f:72:51:54:fd)<br/>Type: ARP (0x006)<br/>Padding: 00000000000000000000000000000<br/>&gt; Address Resolution Protocol (reply)</pre>                                                                                                    |      |                         |
| <pre>&gt; Source: Dell_51:54:fd (a4:1f:72:51:54:fd) Type: AAP (0x0806) Padding: 000000000000000000000000000000000000</pre>                                                                                                    |      |                         |
| Type: APP (@x8086)<br>Padding: 000000000000000000000000000000000000                                                                                                    |      |                         |
| Padding: 000000000000000000000000000000000000                                                                                                    |      |                         |
| ✓ Address Resolution Protocol (reply)                                                                                                    |      |                         |
|                                                                                                    |      |                         |
| Hardware type: Ethernet (1)                                                                                                    |      |                         |
| Protocol type: IPv4 (0x0800)                                                                                                    |      |                         |
| Hardware size: 6                                                                                                    |      |                         |
| Protocol size: 4                                                                                                    |      |                         |
| Opcode: reply (2)                                                                                                    |      |                         |
| Sender MAL address: UE11_51:54:1d (a4:11:72:51:54:1d)                                                                                                    |      |                         |
| Sender 1M address; 1/2.10.0.100                                                                                                    |      |                         |
| Target mm. auuress: Liscu-Li_JUDT:/a (00:22:00:30:0T:/a)                                                                                                    |      |                         |
| IalBer 14 annie22: 1/5/10/0/1                                                                                                    |      |                         |
|                                                                                                    | <    | >                       |
| Ornexion au réseau local 2: «live capture in progress>     Paquets: 1793 (100.0%)                                                                                                    |      | Profil : Default        |

– o ×

|     | <u> </u>                                                                                                    | 🕅 🖸 🔍 🗢 🔿 🚟 Š                                                                                                    | T 👲 🗐 🗐 🔍 Q 🤅      | <b>L</b> |                         |                   |               |                               |                                              |                                              |                            |              |
|-----|----------------------------------------------------------------------------------------------------|----------------------------------------------------------------------------------------------------|--------------------|----------|-------------------------|-------------------|---------------|-------------------------------|----------------------------------------------|----------------------------------------------|----------------------------|--------------|
|     | Appliquer un filtre d'afficha                                                                                                    | age <ctrl-></ctrl->                                                                                                    |                    |          |                         |                   |               |                               |                                              |                                              | -                          | • +          |
| No. | Time                                                                                                    | Source                                                                                                    | Destination        | Protocol | Length Info             |                   |               |                               |                                              |                                              |                            | ^            |
|     | 142 38.832479                                                                                                    | 172.16.0.104                                                                                                    | 172.16.0.103       | ICMP     | 74 Echo (ping) request  | id=0x0001, seq=   | 25/6400, ttl  | l=128 (reply in 143)          |                                              |                                              |                            |              |
|     | 143 38.832821                                                                                                    | 172.16.0.103                                                                                                    | 172.16.0.104       | ICMP     | 74 Echo (ping) reply    | id=0x0001, seq=   | 25/6400, ttl  | l=128 (request in 142)        |                                              |                                              |                            |              |
|     | 144 39.844891                                                                                                    | Cisco_00:99:c1                                                                                                    | Spanning-tree-(for | . STP    | 60 RST. Root = 32768/0/ | /c4:44:a0:00:99:b | e Cost = 0    | Port = 0x8003                 |                                              |                                              |                            |              |
|     | 145 39.848067                                                                                                    | 172.16.0.104                                                                                                    | 172.16.0.103       | ICMP     | 74 Echo (ping) request  | id=0x0001, seq=   | 26/6656, ttl  | l=128 (reply in 146)          |                                              |                                              |                            |              |
|     | 146 39.848389                                                                                                    | 172.16.0.103                                                                                                    | 172.16.0.104       | ICMP     | 74 Echo (ping) reply    | id=0x0001, seq=   | 26/6656, ttl  | l=128 (request in 145)        |                                              |                                              |                            |              |
|     | 147 40.863684                                                                                                    | 172.16.0.104                                                                                                    | 172.16.0.103       | ICMP     | 74 Echo (ping) request  | id=0x0001, seq=   | 27/6912, ttl  | l=128 (reply in 148)          |                                              |                                              |                            |              |
|     | 148 40.864030                                                                                                    | 172.16.0.103                                                                                                    | 172.16.0.104       | ICMP     | 74 Echo (ping) reply    | id=0x0001, seq=   | 27/6912, ttl  | l=128 (request in 147)        |                                              |                                              |                            |              |
|     | 149 41.624998                                                                                                    | Cisco-Li_3b:6f:7a                                                                                                    | Dell_51:54:fd      | ARP      | 60 Who has 172.16.0.100 | 0? Tell 172.16.0. | 1             |                               |                                              |                                              |                            |              |
|     | 150 41.626228                                                                                                    | Dell_51:54:fd                                                                                                    | Cisco-Li_3b:6f:7a  | ARP      | 60 172.16.0.100 is at a | a4:1f:72:51:54:fd |               |                               |                                              |                                              |                            |              |
|     | 151 41.627856                                                                                                    | Dell_51:54:†d                                                                                                    | Cisco-Li_3b:6†:7a  | ARP      | 60 172.16.0.100 is at a | a4:1†:72:51:54:†d |               |                               |                                              |                                              |                            |              |
|     | 152 41.844880                                                                                                    | Cisco_00:99:cl                                                                                                    | Spanning-tree-(for | . STP    | 60 RSI. Root = 32/68/0  | /c4:44:a0:00:99:b | e Cost = 0    | Port = 0x8003                 |                                              |                                              |                            |              |
|     | 153 41.8/9428                                                                                                    | 1/2.16.0.104                                                                                                    | 1/2.16.0.103       | TCMP     | 74 Echo (ping) request  | id=0x0001, seq=   | 28//168, ttl  | 1=128 (reply in 154)          |                                              |                                              |                            |              |
| 4   | 154 41.8/9/50                                                                                                    | 172.16.0.103                                                                                                    | 172.16.0.104       | TCMP     | 74 Echo (ping) reply    | 1d=0x0001, seq=   | 28//168, ttl  | 1=128 (request in 153)        |                                              |                                              |                            |              |
|     | 155 42.892022                                                                                                    | 172.16.0.104                                                                                                    | 172.16.0.105       | TCMP     | 74 Echo (ping) request  | 1d=0x0001, seq=   | 29/7424, ttl  | 1=128 (reply in 156)          |                                              |                                              |                            | ~            |
|     | 150 47.097409                                                                                                    | 1/2.10.0.105                                                                                                    | 77.10.0.104        |          | 24 FEND TOTAL PENTY     | 10=0x0001. SP0=   |               | (1270 17 POUPS) 10 1551       | 0000                                         | -4 14 70                                     | 50 -2 0-                   | -4.15        |
| ~   | Torus 2.05/001         Torus 1.01         Torus 1.01         Tor |                                                                                                    |                    |          |                         |                   |               | 0010<br>0020<br>0030<br>0040  | 00 3: 16<br>00 63 00<br>67 68 65<br>77 61 62 | a7 00 00<br>00 55 3f<br>6a 6b 6c<br>63 64 65 | 80 01<br>60 01<br>66 66 67 |              |
|     |                                                                                                    |                                                                                                    |                    |          |                         |                   |               |                               | <                                            |                                              |                            | >            |
| 0   | Connexion au rése                                                                                                    | au local 2: <live capture="" in="" pro<="" td=""><td>gress&gt;</td><td>_</td><td></td><td></td><td>Paquets : 218</td><td>88 · Affichés : 2188 (100.0%)</td><td></td><td></td><td>Prof</td><td>il : Default</td></live> | gress>             | _        |                         |                   | Paquets : 218 | 88 · Affichés : 2188 (100.0%) |                                              |                                              | Prof                       | il : Default |
|     | р Цi                                                                                                    | 🐸 🤴 🚍                                                                                                    | 🧿 🖭 🔛              |          |                         |                   |               | ~ [                           | 🗾 ()× 🎽                                      | 、 🏗 🛟                                        | 16:06<br>16/01/2023        | 2            |

- 0 ×

#### RANGEMENT

- Effectuer le retour aux paramètres d'usine des switches et du routeur.
- Décabler la maquette

# FIN DU TP

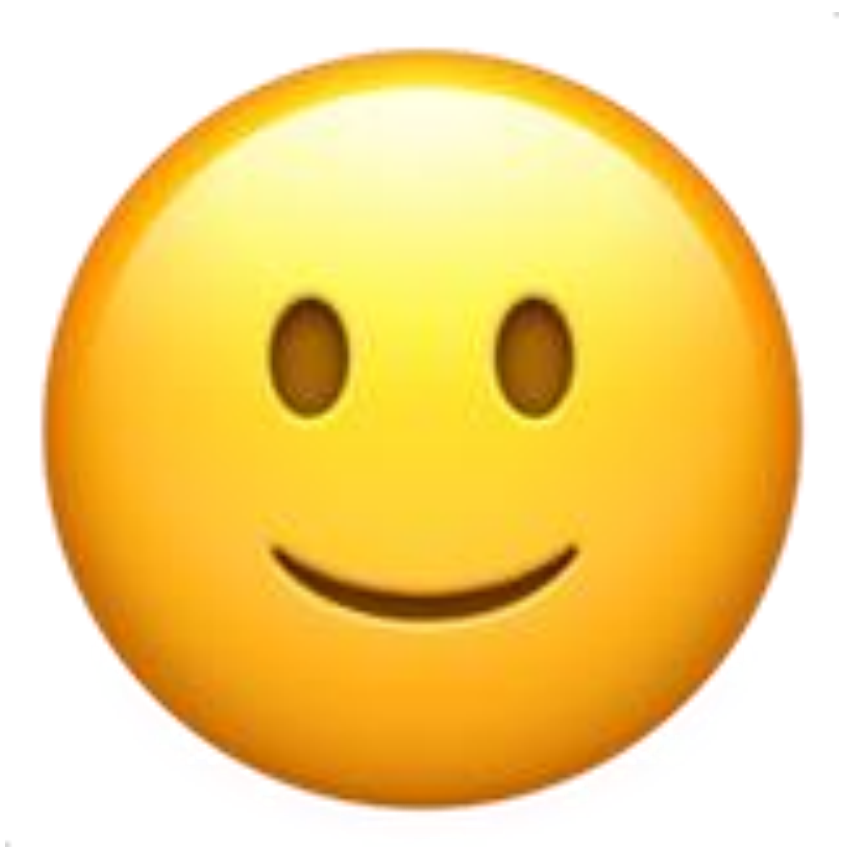